**VERSI 2017** 

# APLIKASI DAPODIK

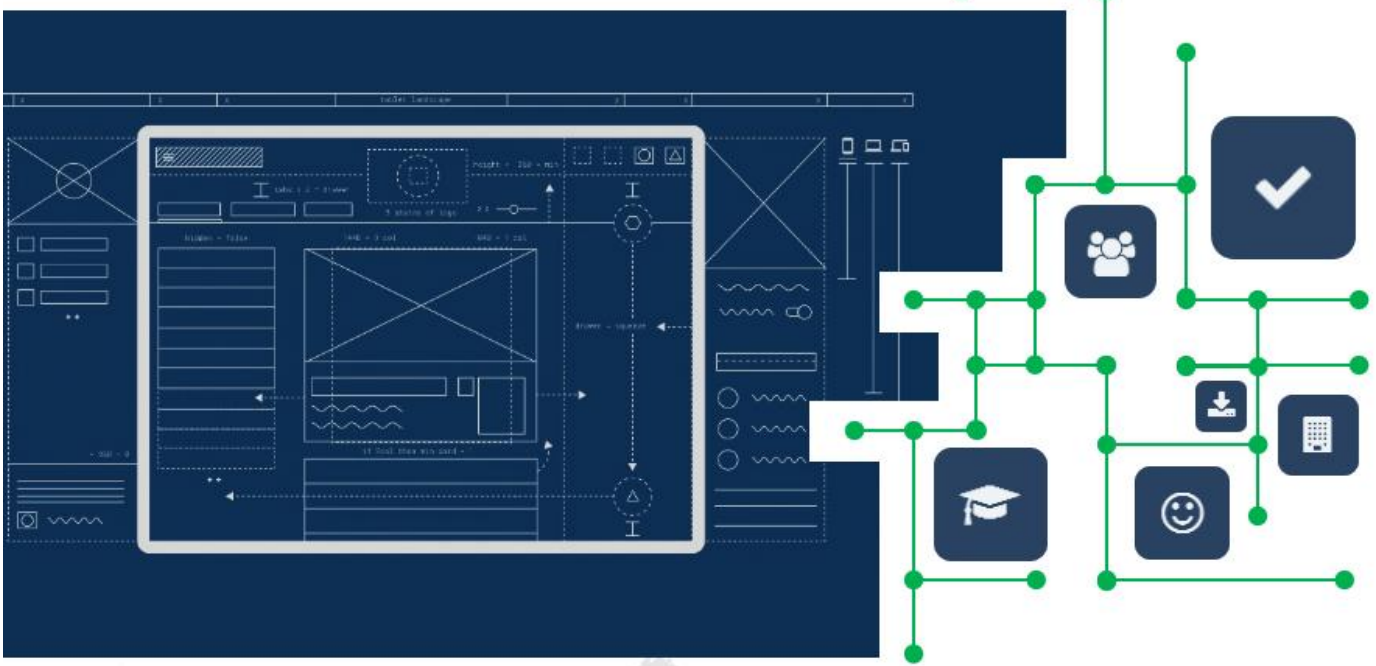

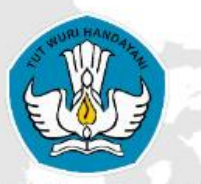

Direktorat Jenderal Pendidikan Dasar dan Menengah Kementerian Pendidikan dan Kebudayaan

## **KATA PENGANTAR**

Puji dan syukur kita panjatkan ke hadirat Allah Subhanahu Wa Ta'ala, Tuhan Yang Maha Esa, akhirnya buku "Panduan Penggunaan Aplikasi Dapodik Versi 2017" dapat diselesaikan. Buku ini memuat pengenalan dan panduan teknis Aplikasi Dapodik Versi 2017 mulai dari persiapan, proses instalasi, serta deskripsi perbaikan dan perubahan.

Buku ini dimaksudkan untuk memberikan kemudahan kepada petugas pendataan dan warga sekolah yang hendak mengimplementasikan Aplikasi Dapodik Versi 2017. Penyusunan buku ini merupakan upaya strategis untuk memberikan informasi yang luas kepada petugas pendataan tentang pembaruan aplikasi Dapodik Versi 2017 dalam bentuk panduan. Melalui buku ini, diharapkan hal-hal yang terkait dengan materi seputar perbaikan dan pembaruan aplikasi Dapodik Versi 2017 dapat dipahami dan dimaknai dengan mudah.

Kami sadari bahwa buku ini masih belum sempurna, oleh karena itu, masukan dan saran dari semua pihak sangat diharapkan untuk penyempurnaan buku ini.

> a.n. Direktur Jenderal Pendidikan Dasar dan Menengah Sekretaris Direktorat Jenderal

Dr. Thamrin Kasman NIP 196011261988031001

Panduan Penggunaan Aplikasi Dapodik Versi 2017

## **DAFTAR ISI**

| KATA PE                                  | NGANTAR1                                                                                                    |
|------------------------------------------|----------------------------------------------------------------------------------------------------|
| DAFTAR                                   | ISI                                                                                                    |
| BAB I INI                                | FORMASI UMUM                                                                                                    |
| 1.1                                      | Penjelasan Aplikasi5                                                                                                    |
| 1.2                                      | UU ITE                                                                                                    |
| 1.3                                      | Peran dan Tanggung Jawab7                                                                                                    |
| 1.4                                      | Kerahasiaan Data8                                                                                                    |
| 1.5                                      | Spesifikasi Minimum Komputer ( <i>Hardware</i> )9                                                                                                    |
| 1.6                                      | Spesifikasi Minimum Software (Operating System dan Browser) 10                                                                                                    |
| BAB II KE                                | TENTUAN UMUM                                                                                                    |
| 2.1                                      | Kode Registrasi 11                                                                                                    |
| 2.2                                      | Data Prefill 11                                                                                                    |
| 2.3                                      | Menjalankan Aplikasi12                                                                                                    |
| 2.4                                      | Validasi12                                                                                                    |
| 2.5                                      | Kuncian Data13                                                                                                    |
| 2.6                                      | Versi Aplikasi13                                                                                                    |
| BAB III IN                               | ISTALASI APLIKASI DAPODIK15                                                                                                    |
| 3.1                                      | Persiapan Instalasi15                                                                                                    |
| 3.2                                      |                                                                                                    |
|                                          | Langkah-langkah Instalasi Aplikasi Dapodik24                                                                                                    |
| BAB IV P                                 | Langkah-langkah Instalasi Aplikasi Dapodik24<br>EMBARUAN DAN PERBAIKAN                                                                                                    |
| BAB IV P<br>4.1                          | Langkah-langkah Instalasi Aplikasi Dapodik                                                                                                    |
| BAB IV P<br>4.1<br>4.2                   | Langkah-langkah Instalasi Aplikasi Dapodik                                                                                                    |
| BAB IV P<br>4.1<br>4.2<br>a.             | Langkah-langkah Instalasi Aplikasi Dapodik                                                                                                    |
| BAB IV P<br>4.1<br>4.2<br>a.<br>b.       | Langkah-langkah Instalasi Aplikasi Dapodik24EMBARUAN DAN PERBAIKAN29Daftar Pembaruan dan Perbaikan29Deskripsi Pembaruan dan Perbaikan32Sistem Aplikasi32Sekolah33           |
| BAB IV P<br>4.1<br>4.2<br>a.<br>b.<br>c. | Langkah-langkah Instalasi Aplikasi Dapodik24EMBARUAN DAN PERBAIKAN29Daftar Pembaruan dan Perbaikan29Deskripsi Pembaruan dan Perbaikan32Sistem Aplikasi32Sekolah33Pengguna34 |

| e.       | Peserta Didik41     |
|----------|---------------------|
| f.       | Rombongan Belajar45 |
| g.       | Validasi47          |
| h.       | Prasarana           |
| i.       | Pengiriman Data54   |
| j.       | Referensi55         |
| BAB V PI | ENUTUP              |

## **BAB I INFORMASI UMUM**

#### 1.1 Penjelasan Aplikasi

Dengan diterbitkannya Peraturan Menteri Pendidikan dan Kebudayaan Nomor 79 Tahun 2015 tentang Data Pokok Pendidikan, Sekretariat Direktorat Jenderal Pendidikan Dasar dan Menengah diberikan kewenangan untuk merancang prosedur pengumpulan data, melakukan sosialisasi dan membangun sistem pengumpulan dan penyimpanan data yang cepat dan efisien serta mengoordinasikan pengumpulan semua data pokok pendidikan dari satuan pendidikan yang berada di bawah pembinaan Direktorat Jenderal Pendidikan Dasar dan Menengah.

Sistem pendataan Dapodik telah terbukti dan teruji berhasil mengumpulkan kuantitas data mencapai lebih dari 99% dari total satuan pendidikan secara nasional. Tahap pengenalan sistem, integrasi, dan pemanfaatan data berhasil dilalui dengan baik. Data dari sistem pendataan Dapodik digunakan oleh program utama Kementerian seperti BOS, Aneka Tunjangan Guru, Ujian Nasional, Rehab, Bantuan RKB, dan program lainnya.

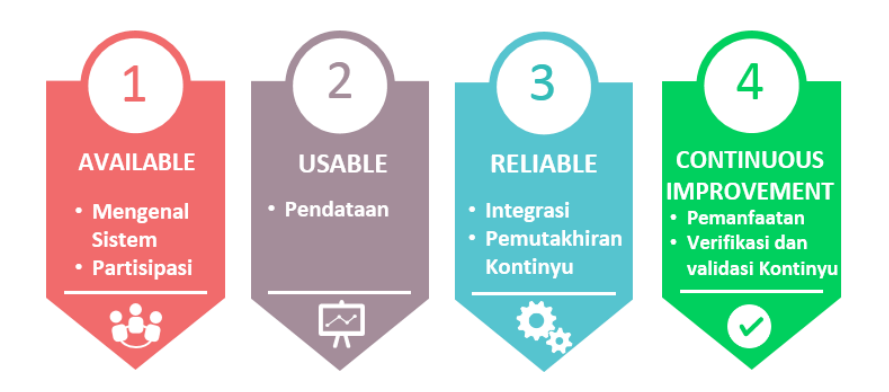

Tahun 2017 telah sampai pada tahapan untuk pemutahiran kontinyu dan meningkatkan kualitas data. Aplikasi Dapodik pada tahun ini dinamakan Aplikasi Dapodik Versi 2017. Secara tampilan dan navigasi Aplikasi Dapodik versi 2017 didesain sama dengan aplikasi generasi sebelumnya. Hal ini bertujuan memudahkan proses penginputan data di satuan pendidikan.

Dari sisi sistem Aplikasi Dapodik versi 2017 dirancang untuk dapat menghasilkan kualitas data yang lebih baik. Struktur database telah mengalami pembaruan sesuai dengan kebutuhan pemanfaatan data. Dengan ditanamkannya aturan validasi yang baru diharapkan dapat mengurangi kekeliruan penginputan data serta dapat meningkatkan kebenaran dan kelengkapan data.

Untuk mendukung implementasi Aplikasi Dapodik Versi 2017 agar berjalan dengan baik, maka Sekretariat Direktorat Jenderal Pendidikan Dasar dan Menengah menyusun Panduan Penggunaan Aplikasi Dapodik Versi 2017. Panduan ini dapat memberikan informasi terkait deskripsi pembaruan dan perubahan yang telah ditanamkan, dan menjadi pedoman bagi petugas pendataan sekolah dalam melaksanakan peran dan tugasnya dalam input data dan operasional Aplikasi Dapodik Versi 2017.

#### 1.2 UU ITE

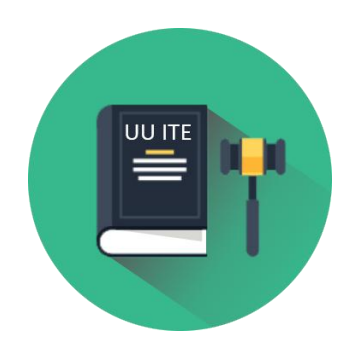

Berdasarkan Undang-Undang Republik Indonesia Nomor 11 Tahun 2008 tentang Informasi dan Transaksi Elektronik, Pemanfaatan Teknologi Informasi dan Transaksi Elektronik dilaksanakan berdasarkan asas kepastian hukum,

6

manfaat, kehati-hatian, iktikad baik, dan kebebasan memilih teknologi atau netral teknologi. Pemanfaatan Teknologi Informasi dan Transaksi Elektronik dilaksanakan dengan tujuan untuk:

- mencerdaskan kehidupan bangsa sebagai bagian dari masyarakat informasi dunia;
- mengembangkan perdagangan dan perekonomian nasional dalam rangka meningkatkan kesejahteraan masyarakat;
- meningkatkan efektivitas dan efisiensi pelayanan publik;
- membuka kesempatan seluas-luasnya kepada setiap orang untuk memajukan pemikiran dan kemampuan di bidang penggunaan dan pemanfaatan Teknologi Informasi seoptimal mungkin dan bertanggung jawab; dan
- memberikan rasa aman, keadilan, dan kepastian hukum bagi pengguna dan penyelenggara Teknologi Informasi.

#### 1.3 Peran dan Tanggung Jawab

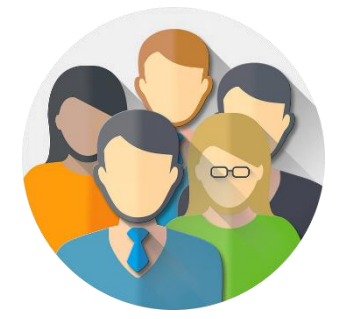

 Peran Kepala Sekolah yaitu sebagai penanggung jawab data di sekolah, membagi tugas guru untuk mengajar di setiap rombongan belajar (rombel), mengawasi petugas pendataan dalam pengisian aplikasi Dapodik di sekolahnya masing-masing.

- Peran GTK yaitu di samping sebagai pengajar dan pelaksana, juga bertugas untuk mengisi formulir individual GTK dan memeriksa kebenaran dan kelengkapan data individu yang diisikan oleh petugas pendataan ke dalam aplikasi Dapodik.
- Peran Wali kelas yaitu mengkoordinasikan pengumpulan data peserta didik sesuai dengan kelas yang diampunya.
- Peran Peserta Didik yaitu mengisi formulir Peserta Didik yang selanjutnya formulir tersebut diserahkan kepada orang tua untuk diisi secara lengkap.
- Peran Petugas Pendataan di Sekolah yaitu:
  - ✓ Mendistribusikan formulir pendataan kepada Sekolah, GTK, dan Peserta Didik dalam rangka mendapatkan data untuk diisikan ke dalam aplikasi.
  - ✓ Mengisi aplikasi Dapodik sesuai dengan formulir pendataan yang telah terisi.
  - ✓ Mengirim data ke server Pusat melalui Aplikasi Dapodik

#### 1.4 Kerahasiaan Data

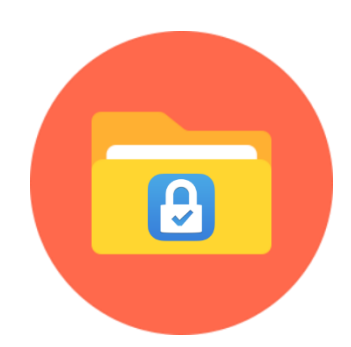

Sepanjang tidak ditentukan lain oleh undang-undang tersendiri, setiap Penyelenggara Sistem Elektronik wajib mengoperasikan Sistem Elektronik yang memenuhi persyaratan minimum sebagai berikut:

- dapat menampilkan kembali Informasi Elektronik dan/atau Dokumen Elektronik secara utuh sesuai dengan masa retensi yang ditetapkan dengan peraturan perundang-undangan;
- dapat melindungi ketersediaan, keutuhan, keotentikan, kerahasiaan, dan keteraksesan Informasi Elektronik dalam Penyelenggaraan Sistem Elektronik tersebut;
- dapat beroperasi sesuai dengan prosedur atau petunjuk dalam Penyelenggaraan Sistem Elektronik tersebut;
- dilengkapi dengan prosedur atau petunjuk yang diumumkan dengan bahasa, informasi, atau simbol yang dapat dipahami oleh pihak yang bersangkutan dengan Penyelenggaraan Sistem Elektronik tersebut; dan
- memiliki mekanisme yang berkelanjutan untuk menjaga kebaruan, kejelasan, dan kebertanggungjawaban prosedur atau petunjuk.

#### 1.5 Spesifikasi Minimum Komputer (Hardware)

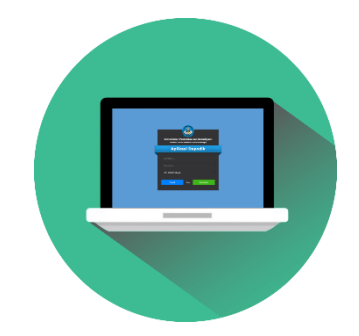

Untuk dapat menjalankan aplikasi Dapodik, spesifikasi perangkat keras yang diperlukan yaitu:

- Processor minimal Pentium Core Duo
- Memory minimal 2 GB
- Storage tersisa minimal 400 MB
- CD/DVD drive jika instalasi melalui media CD/DVD

#### 1.6 Spesifikasi Minimum Software (Operating System dan Browser)

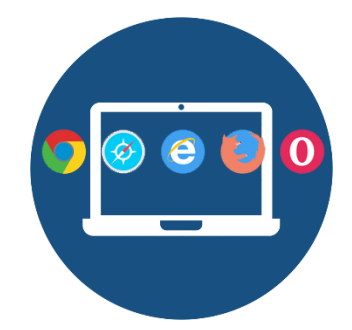

Untuk dapat menjalankan aplikasi Dapodik, spesifikasi perangkat lunak yang diperlukan yaitu:

- Microsoft Windows Operating System
  - a. Windows 7 32 & 64 Bit
  - b. Windows 8 32 & 64 Bit
  - c. Windows 8.1 32 & 64 Bit
  - d. Windows 10 32 & 64 Bit
  - e. Layar Monitor dengan resolusi minimal 1024 x 768
- Browser Internet Modern
  - a. Mozilla Firefox
  - b. Google Chrome
  - c. Opera
  - d. Comodo
  - e. UC Browser

## **BAB II KETENTUAN UMUM**

#### 2.1 Kode Registrasi

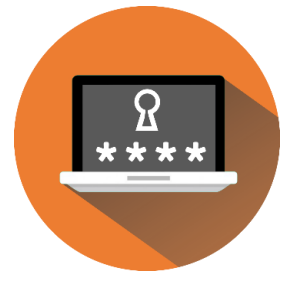

Kode registrasi adalah "kunci" untuk memuat/ mengaktivasi data sekolah. Kode registrasi akan dibagikan oleh KK-DATADIK masing-masing daerah. Kode registrasi bersifat pribadi dan rahasia milik sekolah. Pastikan Anda menggunakan kode registrasi sekolah Anda sendiri dan tidak

membagi/memberitahu kode ini pada pihak yang tidak berkepentingan. Kode Registrasi digunakan pada saat registrasi awal di aplikasi (aktivasi) dan akses terbatas lainnya yang hanya dapat diakses oleh petugas pendataan.

Kode registrasi yang digunakan sama dengan kode registrasi tahun pelajaran sebelumnya. Kode registrasi ini dapat diubah melalui manajemen pendataan di dinas pendidikan (KK-DATADIK) jika dikehendaki oleh sekolah dengan alasan keamanan. Untuk satuan pendidikan SMA dan SMK, kode registrasi dapat pula dilihat melalui login website jaringan pengelola data pendidikan dengan alamat <u>sdm.data.kemdikbud.go.id</u>.

#### 2.2 Data Prefill

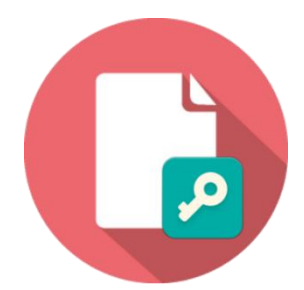

Data prefill digunakan saat akan melakukan registrasi aplikasi Dapodik secara *Offline*. Data hasil kiriman dari sekolah-sekolah ke server Pusat di semester yang lalu kemudian di-*package* ulang agar ketika login di aplikasi yang baru, data pada aplikasi Dapodik tidak kosong, melainkan sekolah hanya tinggal melengkapi data yang belum terisi pada periode aplikasi sebelumnya serta mengisi data periodik.

Untuk dapat mengunduh data prefill dibutuhkan data *Username* dan *Password* yang digunakan di Aplikasi Dapodik serta Kode registrasi milik sekolah. *Jika registrasi Aplikasi Dapodik Versi 2017 dilakukan secara* Online *maka proses registrasi tidak memerlukan data prefill.* 

#### 2.3 Menjalankan Aplikasi

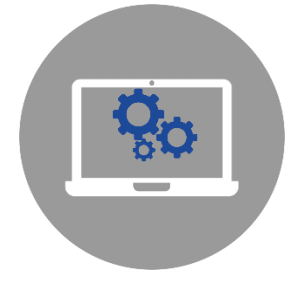

Aplikasi Dapodik Versi 2017 merupakan aplikasi berbasis web sehingga dalam menjalankan aplikasi ini dibutuhkan web browser. Pastikan pada komputer telah terinstall web browser terbaru agar aplikasi dapat berjalan dengan baik.

#### 2.4 Validasi

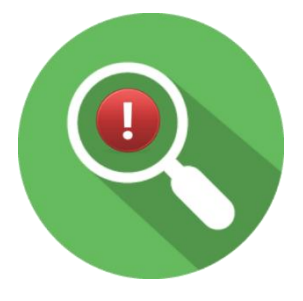

Daftar validasi yang terdapat pada versi 2017 ini adalah:

- Validasi Kelengkapan Data
- Validasi Kebenaran Data
- ✓ Validasi Kewajaran Data
- ✓ Validasi Integritas Data

Validasi ini harus dilakukan setiap kali akan melakukan sinkronisasi. Sistem akan menghasilkan informasi data yang masuk ke dalam kategori *invalid* atau *warning.* 

Status data *invalid* (**1**) adalah status data yang menunjukkan adanya data utama yang kosong atau salah input. Maka harus dipastikan data

dengan status invalid ini benar-benar bersih. *Status Data INVALID akan menyebabkan aplikasi tidak dapat melakukan sinkronisasi*. Status data *warning* ( ) menandakan adanya pengisian data yang tidak sesuai dengan ketentuan validasi aplikasi, namun status *warning* ini tidak mencegah aplikasi untuk melakukan sinkronisasi.

#### 2.5 Kuncian Data

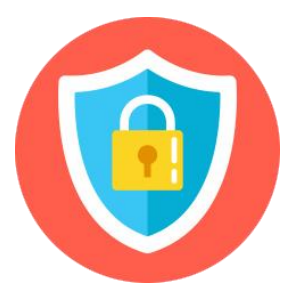

Pada aplikasi Dapodik terdapat beberapa data yang dikunci yang data tersebut tidak dapat diubah langsung di aplikasi Dapodik. Data tersebut dapat diubah melalui akses e-verval yang dimiliki oleh sekolah, KK-DATADIK Dinas Kabupaten/Kota/Provinsi, dan PDSP-K. Untuk

kuncian data di data peserta didik dapat diperbaiki oleh sekolah melalui **vervalpd**. Namun untuk kuncian data di data Sekolah dan GTK, proses perbaikan dilakukan melalui akses e-verval milik KK-DATADIK Dinas Kabupaten/Kota dan PDSP-K.

#### 2.6 Versi Aplikasi

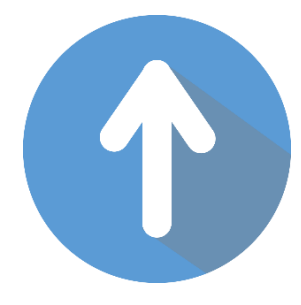

Perubahan versi aplikasi bertujuan agar untuk meningkatkan kelengkapan fitur aplikasi sesuai dengan kebutuhan data yang terus berkembang. Di dalam aplikasi versi terbaru tersebut terdapat fiturfitur tambahan dan atau perbaikan dari versi sebelumnya. Daftar pembaruan dan perbaikan dapat

dilihat melalui menu Daftar Perubahan di Beranda Aplikasi Dapodik.

Panduan Penggunaan Aplikasi Dapodik Versi 2017

## BAB III INSTALASI APLIKASI DAPODIK

#### 3.1 Persiapan Instalasi

#### a. Kode registrasi dan Akun Petugas Pendataan

Sebelum memulai proses instalasi aplikasi Dapodik Versi 2017, petugas pendataan harus memastikan telah memiliki kode registrasi dan Akun Petugas Pendataan yang akan digunakan dalam proses instalasi.

#### b. Unduh Aplikasi Dapodik

Aplikasi Dapodik V.2017 saat ini tersedia dalam bentuk file *installer* yang merupakan hasil perbaikan dan pengembangan dari aplikasi versi sebelumnya. Untuk mengunduh Aplikasi Dapodik Versi 2017, lakukan langkah-langkah sebagai berikut:

- Jalankan peramban web (Google Chrome atau Mozilla Firefox), lalu ketikkan <u>http://dapo.dikdasmen.kemdikbud.go.id/laman/unduh</u> di address bar.
- 2) Klik menu "Unduh" dan klik Installer Dapodik Versi 2017 seperti di bawah ini, lalu simpan di lokal komputer/laptop.

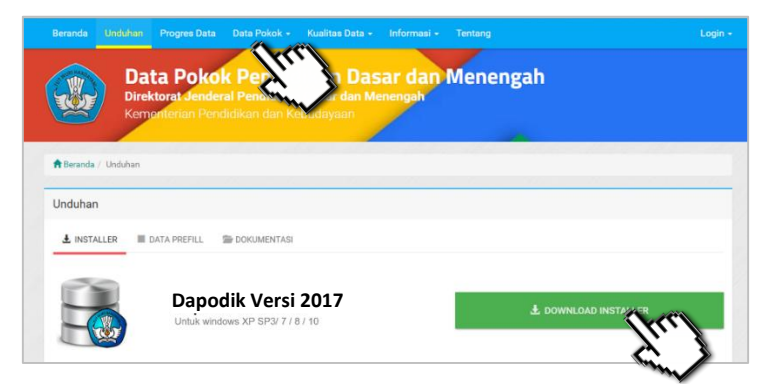

Gambar .Halaman unduh Aplikasi Dapodik Versi 2017

#### c. Generate Prefill Aplikasi Dapodik

Generate prefill adalah tahapan untuk mengambil database awal sekolah dari server agar dapat diregistrasikan di aplikasi Dapodik secara *offline* (dalam bentuk *file \*.prf*). Generate prefill merupakan database hasil sinkronisasi terakhir sekolah.

Untuk meningkatkan keamanan dari segi pengguna, saat ini proses generate prefill dapat dilakukan setelah pengguna berhasil login menggunakan username, password, dan kode registrasi Dapodik sekolah yang aktif.

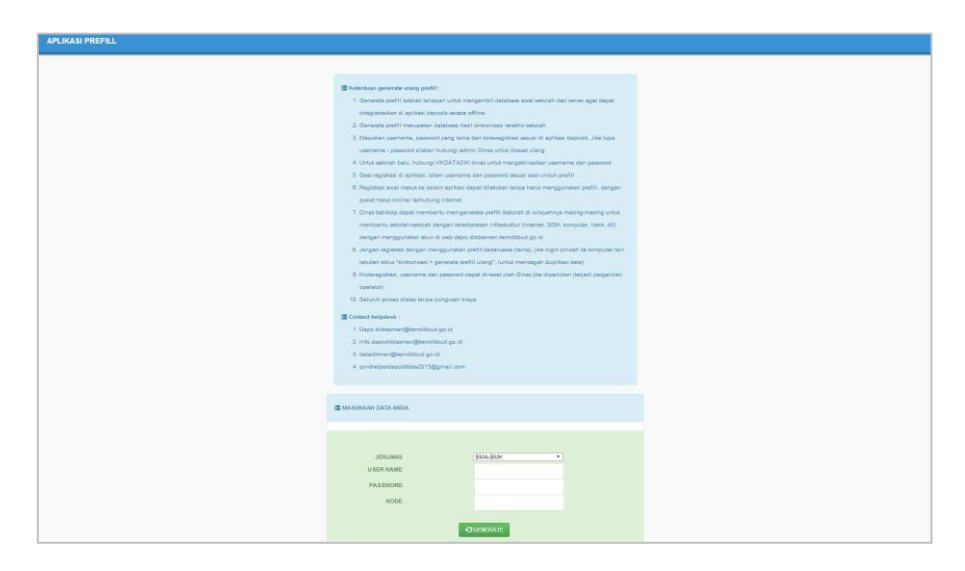

#### Gambar. Halaman aplikasi prefill

Sebelum masuk ke dalam pembahasan mengenai langkah-langkah melakukan generate ulang prefill, baiknya pengguna mengetahui terlebih dahulu ketentuan-ketentuan umum generate ulang prefill.

Berikut ini beberapa ketentuan terkait Generate Ulang Prefill:

1) Generate prefill adalah tahapan untuk mengambil database awal sekolah dari server agar dapat diregistrasikan di aplikasi Dapodik secara *offline*.

- 2) Generate prefill merupakan database hasil sinkronisasi terakhir sekolah.
- Masukkan username, password yang lama dan kode registrasi sesuai di aplikasi Dapodik, Jika lupa username/password silakan hubungi admin dinas kabupaten/kota (KK-DATADIK) untuk dilakukan reset ulang.
- 4) Untuk sekolah baru, hubungi admin dinas kabupaten/kota (KK-DATADIK) untuk mengaktivasikan *username* dan *password*.
- 5) Saat registrasi di aplikasi, isi *username* dan *password* sesuai pada saat unduh prefill.
- 6) Registrasi awal masuk ke dalam aplikasi dapat dilakukan tanpa harus menggunakan prefill, dengan syarat harus online/terhubung internet.
- 7) Dinas kabupaten/kota/Provinsi (KK-DATADIK) dapat membantu melakukan generate prefill sekolah di wilayahnya masing-masing untuk membantu sekolah-sekolah dengan keterbatasan infrastruktur (internet, SDM, komputer, listrik, dll) dengan menggunakan akun di laman http://dapo.dikdasmen.kemdikbud.go.id
- 8) Jangan lakukan registrasi dengan menggunakan prefill kadaluarsa (lama). Jika ingin pindah ke komputer lain lakukan siklus "sinkronisasi
   > generate prefill ulang". (untuk mencegah duplikasi data)
- Kode registrasi, username dan password dapat di-reset oleh admin dinas kabupaten/kota/provinsi (KK-DATADIK) jika diperlukan (terjadi pergantian petugas pendataan).

17

Selengkapnya, silakan lakukan langkah-langkah seperti berikut:

- Jalankan peramban web (Google Chrome atau Mozilla Firefox), lalu ketikkan <u>http://dapo.dikdasmen.kemdikbud.go.id/laman/unduh</u> di *address bar.*
- 2) Pilih jenjang yang sesuai.
- 3) Masukkan username, password, dan kode registrasi

| I≣ MASUKKAN DATA ANDA |           |  |  |  |  |  |
|-----------------------|-----------|--|--|--|--|--|
|                       |           |  |  |  |  |  |
| JENJANG               | SMA-SMK T |  |  |  |  |  |
| USER NAME             |           |  |  |  |  |  |
| PASSWORD              |           |  |  |  |  |  |
| KODE                  |           |  |  |  |  |  |
| GENERATE              |           |  |  |  |  |  |

Gambar 4. Formulir prefill

*Username* dan *password* yang digunakan untuk mengunduh prefill adalah yang terdaftar terakhir dan tersimpan di server Pusat. Jika terdapat ketidaksesuaian data ketika melakukan proses generate prefill, lakukan konfirmasi dengan operator Dapodik di dinas kabupaten/kota (KK-DATADIK).

Dinas kabupaten/kota dapat membantu melakukan generate ulang prefill sekolah di wilayahnya masing-masing untuk membantu sekolah-sekolah dengan keterbatasan infrastruktur (internet, SD, komputer, listrik, dll) dengan menggunakan akun khusus dinas kabupaten/kota di laman <u>http://dapo.dikdasmen.kemdikbud.go.id</u> 1) Setelah berhasil memasukkan *username, password,* dan kode registrasi, klik "Generate". Tunggu proses generate selesai.

| SMP NEGERI 3 SATARMESE Langgo, Kab. Manggarai, Prop. Nusa Tenggara Timur eksekusi tabel jenis_prestasi |            |  |  |  |  |  |
|----------------------------------------------------------------------------------------------------|------------|--|--|--|--|--|
| III MASUKKAN DATA ANDA                                                                                 |            |  |  |  |  |  |
|                                                                                                    |            |  |  |  |  |  |
| JENJANG                                                                                                | SD-SMP-SLB |  |  |  |  |  |
| USER NAME                                                                                              |            |  |  |  |  |  |
| PASSWORD                                                                                               |            |  |  |  |  |  |
| KODE                                                                                                   |            |  |  |  |  |  |
| GENERATE                                                                                               |            |  |  |  |  |  |

Gambar. Proses generate prefill

2) Setelah proses generate prefill selesai, selanjutnya akan tampil jendela seperti pada gambar.

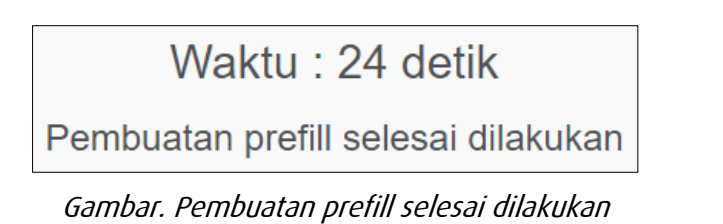

| Construction       Construction         No.       Left       Jumlah Data         1.       Mst Wilayah       3795         2.       Lembaga Akreditasi       2         3.       Jenis Prasarana       1         4.       Jurusan       1         5.       Jenis Hapus Buku       5         5.       Mata Pelajaran       11         7.       Jenis Kepanitiaan       1         8.       Jenis Kepanitiaan       1         9.       Peran       3         10.       Pekerjaan       2         11.       Bank       136         12.       Alasan Layak Pip       11         13.       Tahun Ajaran       1         4.       Semester       5         5.       Kurikulum       48         6.       Jenis Sarana       17 | (downloa | <u>ERI 3 SATARMESE Langgo, Kab. Manggarai Prop</u> | Nusa Tenggara Timur |
|----------------------------------------------------------------------------------------------------|----------|----------------------------------------------------|---------------------|
| No.AtJumfah Data1.Mst Wilayah37952.Lembaga Akreditasi23.Jenis Prasarana14.Jurusan15.Jenis Hapus Buku55.Mata Pelajaran117.Jenis Kepanitiaan18.Jenis Ks79.Peran310.Pekerjaan211.Bank13612.Alasan Layak Pip1113.Tahun Ajaran114.Semester515.Kurikulum4816.Jenis Sarana177.Jabatan Tugas Ptk7                                                                                                    | ~        |                                                    | C+ Kembali          |
| 1.Mst Wilayah37952.Lembaga Akreditasi23.Jenis Prasarana14.Jurusan15.Jenis Hapus Buku56.Mata Pelajaran117.Jenis Kepanitiaan18.Jenis Ks79.Peran310.Pekerjaan13611.Bank13612.Alasan Layak Pip1113.Tahun Ajaran114.Semester515.Kurikulum4816.Jenis Sarana1717.Jabatan Tugas Ptk7                                                                                                    | No.      | Sing at                                            | Jumlah Data         |
| 2.Lembaga Akreditasi23.Jenis Prasarana14.Jurusan15.Jenis Hapus Buku56.Mata Pelajaran117.Jenis Kepanitiaan18.Jenis Ks79.Peran310.Pekerjaan13611.Bank13612.Alasan Layak Pip1113.Tahun Ajaran114.Semester515.Kurikulum4816.Jenis Sarana1717.Jabatan Tugas Ptk7                                                                                                    | 1.       | Mst Wilayah                                        | 3795                |
| 3.Jenis Prasarana14.Jurusan15.Jenis Hapus Buku56.Mata Pelajaran117.Jenis Kepanitiaan18.Jenis Ks79.Peran310.Pekerjaan211.Bank13612.Alasan Layak Pip1113.Tahun Ajaran515.Kurikulum4816.Jenis Sarana1717.Jabatan Tugas Ptk7                                                                                                    | 2.       | Lembaga Akreditasi                                 | 2                   |
| 4.Jurusan15.Jenis Hapus Buku56.Mata Pelajaran117.Jenis Kepanitiaan18.Jenis Ks79.Peran310.Pekerjaan211.Bank13612.Alasan Layak Pip1113.Tahun Ajaran114.Semester515.Kurikulum4816.Jenis Sarana1717.Jabatan Tugas Ptk7                                                                                                    | з.       | Jenis Prasarana                                    | 1                   |
| 5.Jenis Hapus Buku56.Mata Pelajaran117.Jenis Kepanitiaan18.Jenis Ks79.Peran310.Pekerjaan211.Bank13612.Alasan Layak Pip1113.Tahun Ajaran114.Semester515.Kurikulum4816.Jenis Sarana1717.Jabatan Tugas Ptk7                                                                                                    | 4.       | Jurusan                                            | 1                   |
| 6.Mata Pelajaran117.Jenis Kepanitiaan18.Jenis Ks79.Peran310.Pekerjaan211.Bank13612.Alasan Layak Pip1113.Tahun Ajaran114.Semester515.Kurikulum4816.Jenis Sarana1717.Jabatan Tugas Ptk7                                                                                                    | 5.       | Jenis Hapus Buku                                   | 5                   |
| 7.Jenis Kepanitiaan18.Jenis Ks79.Peran310.Pekerjaan211.Bank13612.Alasan Layak Pip1113.Tahun Ajaran114.Semester515.Kurikulum4816.Jenis Sarana1717.Jabatan Tugas Ptk7                                                                                                    | 6.       | Mata Pelajaran                                     | 11                  |
| 8.Jenis Ks79.Peran310.Pekerjaan211.Bank13612.Alasan Layak Pip1113.Tahun Ajaran114.Semester515.Kurikulum4816.Jenis Sarana1717.Jabatan Tugas Ptk7                                                                                                    | 7.       | Jenis Kepanitiaan                                  | 1                   |
| 9.         Peran         3           10.         Pekerjaan         2           11.         Bank         136           12.         Alasan Layak Pip         11           13.         Tahun Ajaran         1           14.         Semester         5           15.         Kurikulum         48           16.         Jenis Sarana         17           17.         Jabatan Tugas Ptk         7                                                                                                    | 8.       | Jenis Ks                                           | 7                   |
| 10.         Pekerjaan         2           11.         Bank         136           12.         Alasan Layak Pip         11           13.         Tahun Ajaran         1           14.         Semester         5           15.         Kurikulum         48           16.         Jenis Sarana         17           17.         Jabatan Tugas Ptk         7                                                                                                    | 9.       | Peran                                              | 3                   |
| 11.         Bank         136           12.         Alasan Layak Pip         11           13.         Tahun Ajaran         1           14.         Semester         5           15.         Kurikulum         48           16.         Jenis Sarana         17           17.         Jabatan Tugas Ptk         7                                                                                                    | 10.      | Pekerjaan                                          | 2                   |
| 12.Alasan Layak Pip1113.Tahun Ajaran114.Semester515.Kurikulum4816.Jenis Sarana1717.Jabatan Tugas Ptk7                                                                                                    | 11.      | Bank                                               | 136                 |
| 13.Tahun Ajaran114.Semester515.Kurikulum4816.Jenis Sarana1717.Jabatan Tugas Ptk7                                                                                                    | 12.      | Alasan Layak Pip                                   | 11                  |
| 14.         Semester         5           15.         Kurikulum         48           16.         Jenis Sarana         17           17.         Jabatan Tugas Ptk         7                                                                                                    | 13.      | Tahun Ajaran                                       | 1                   |
| 15.         Kurikulum         48           16.         Jenis Sarana         17           17.         Jabatan Tugas Ptk         7                                                                                                    | 14.      | Semester                                           | 5                   |
| 16.         Jenis Sarana         17           17.         Jabatan Tugas Ptk         7                                                                                                    | 15.      | Kurikulum                                          | 48                  |
| 17 . Jabatan Tugas Ptk 7                                                                                                    | 16.      | Jenis Sarana                                       | 17                  |
|                                                                                                    | 17.      | Jabatan Tugas Ptk                                  | 7                   |

 Klik "Download" dan simpan prefill tersebut di drive C:\ dengan nama folder "prefill\_dapodik".

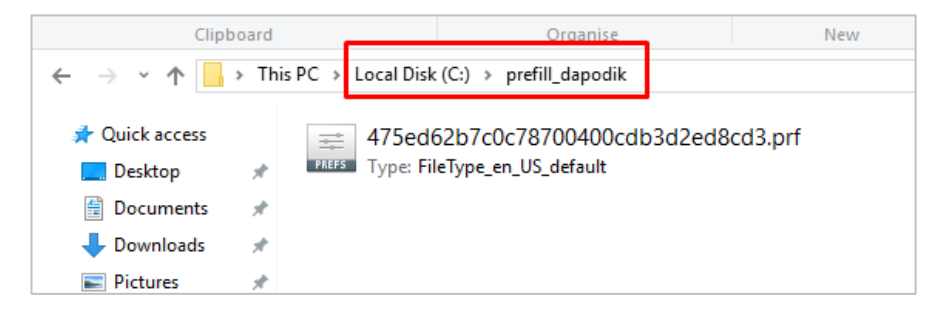

Gambar. Unduh prefill dan cara penempatan di folder prefill\_dapodik

#### d. Pengaturan waktu pada komputer

Langkah berikutnya adalah melakukan pengaturan waktu pada komputer. Hal ini penting dilakukan untuk memastikan proses sinkronisasi data berjalan lancar. Selengkapnya silakan ikuti langkah-langkah berikut:

1) Klik waktu yang terdapat di *taskbar* (pojok kanan bawah), lalu klik "Date and time settings".

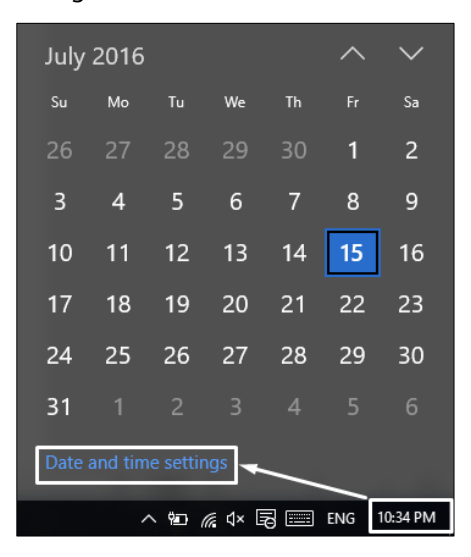

Gambar. Pengaturan waktu dan tanggal

2) Tampil menu date and time settings, lalu klik "Change" dan sesuaikan dengan waktu saat ini.

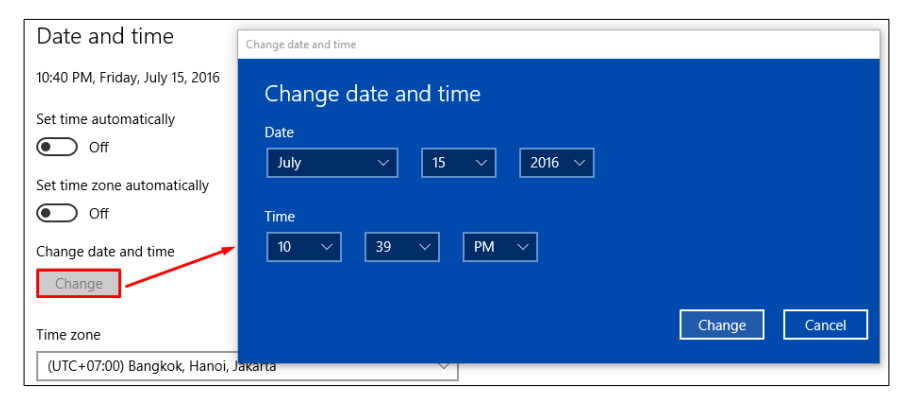

Gambar. Rincian pengaturan dan tanggal

 Selanjutnya, pastikan zona waktu yang dipilih adalah zona waktu yang sesuai dengan wilayah setempat. Contoh untuk pengisian zona waktu WIB (Waktu Indonesia Barat) pilih zona waktu (UTC+07:00 Bangkok, Hanoi, Jakarta).

| Time zone                           |        |
|-------------------------------------|--------|
| (UTC+07:00) Bangkok, Hanoi, Jakarta | $\sim$ |

#### Gambar. pengaturan zona waktu

#### e. Program pengamanan dinonaktifkan

Agar proses instalasi aplikasi Dapodik dapat berjalan dengan lancar, beberapa program pengamanan perlu dinonaktifkan, contohnya:

- 1) Deep Freeze: harus dinonaktifkan.
- 2) Antivirus yang membuat service database tidak berjalan sebagaimana seharusnya misalnya Avast, Avira, Symantec, Antivir harus dinonaktifkan atau dihapus. Antivirus yang disarankan adalah Windows Defender atau Microsoft Essentials. Antivirus ini dapat diunduh di laman resmi Windows dan tidak berbayar.
- 3) Windows Firewall dinonaktifkan jika ingin menggunakan entri data dengan menggunakan jaringan. Cara menonaktifkannya adalah:

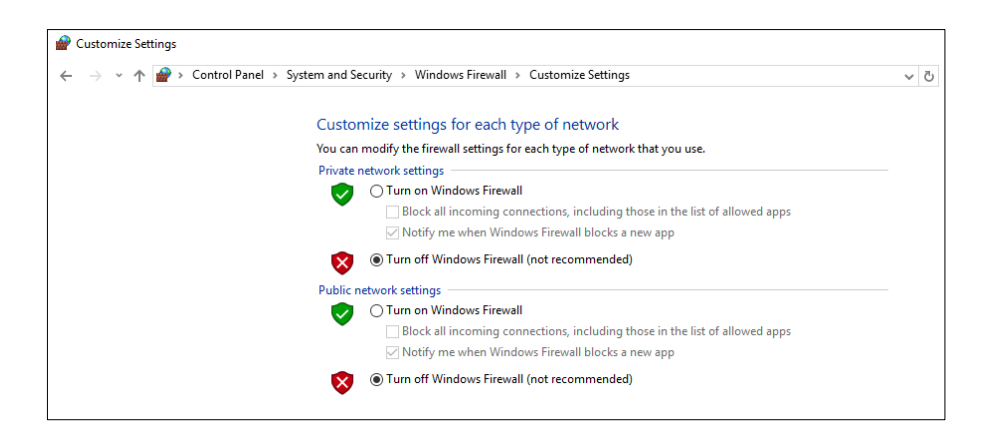

Gambar. Menonaktifkan firewall

#### f. Menyiapkan Kode Registrasi Aplikasi Dapodik

Kode registrasi adalah "kunci" untuk memuat data sekolah. Kode registrasi diterbitkan oleh Direktorat Jenderal Pendidikan Dasar dan Menengah bagi sekolah yang telah terdaftar di PDSP-K dan memiliki NPSN. Kode registrasi didapat dari dinas kabupaten/kota (KK-DATADIK) atau dengan cara login ke laman SDM di <u>http://sdm.data.kemdikbud.go.id</u>. Jika belum memiliki akun di <u>http://sdm.data.kemdikbud.go.id</u>, maka petugas pendataan di sekolah harus segera melakukan registrasi dengan melampirkan surat tugasnya sebagai Petugas Pendataan Dapodik.

Setelah mengambil kode registrasi sekolah dari laman <u>http://sdm.data.kemdikbud.go.id</u> maka pastikan kode registrasi tersimpan dan tercatat dengan baik serta tidak membagi/memberitahukan kode registrasi ini pada pihak yang tidak berkepentingan, jadi kode registrasi sifatnya **RAHASIA**.

Untuk sekolah baru dan belum memiliki Kode registrasi, maka prosedur untuk memperoleh Kode registrasi Aplikasi Dapodik adalah sebagai berikut:

- 1) Sekolah harus telah memiliki NPSN yang diterbitkan oleh PDSP-K.
- Petugas pendataan melakukan registrasi atau mendaftar di laman: <u>http://sdm.data.kemdikbud.go.id</u> dengan melampirkan Surat Tugas atau SK Operator (file dalam bentuk \*.pdf).
- 3) Petugas pendataan dapat mengecek status approve atau persetujuan dari admin di PDSP-K.
- Jika statusnya telah di-generate, maka petugas pendataan dapat melihat dan mengambil Kode registrasi pada laman <u>http://sdm.data.kemdikbud.go.id</u> sebagaimana dijelaskan di atas.

#### 3.2 Langkah-langkah Instalasi Aplikasi Dapodik

Setelah semua tahapan persiapan instalasi dilakukan, maka langkah selanjutnya adalah melakukan instalasi dengan menjalankan file full installer yang telah diunduh. Panduan ini menggunakan aplikasi dapodik V.2017. Proses instalasi dengan status normal akan berlangsung cukup lama yaitu sekitar **15 menit**. Selengkapnya ikuti langkah-langkah sebagai berikut:

1) Siapkan file installer yang sudah diunduh. Sebelum melakukan instalasi, sangat disarankan untuk menutup program lainnya.

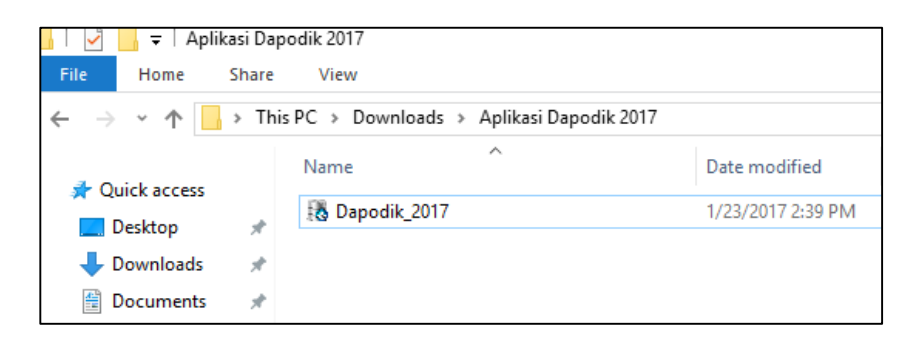

Gambar. File installer

 Klik ganda file installer, jika muncul security warning, pilih "Yes" atau untuk komputer dengan sistem operasi windows dengan versi tertentu, klik "Run Anyway".  Selanjutnya akan ditampilkan tampilan jendela aplikasi Dapodik, pilih "Lanjut".

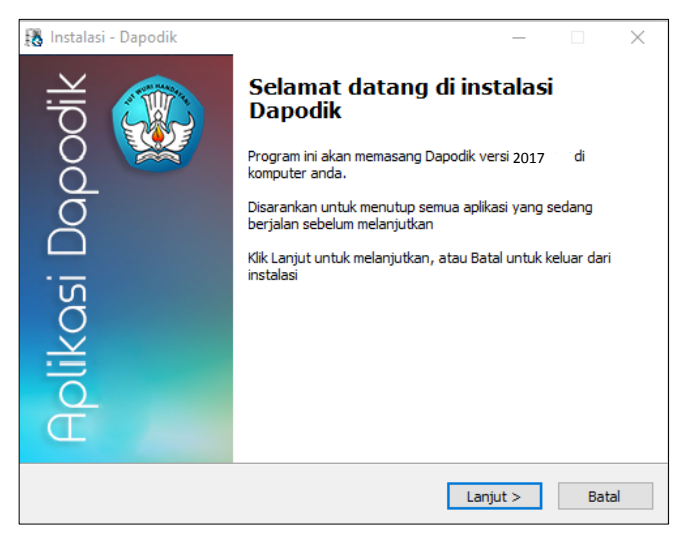

Gambar. Jendela instalasi Dapodik

 Pada jendela perjanjian persetujuan, pilih "Saya Setuju" dan klik "Lanjut".

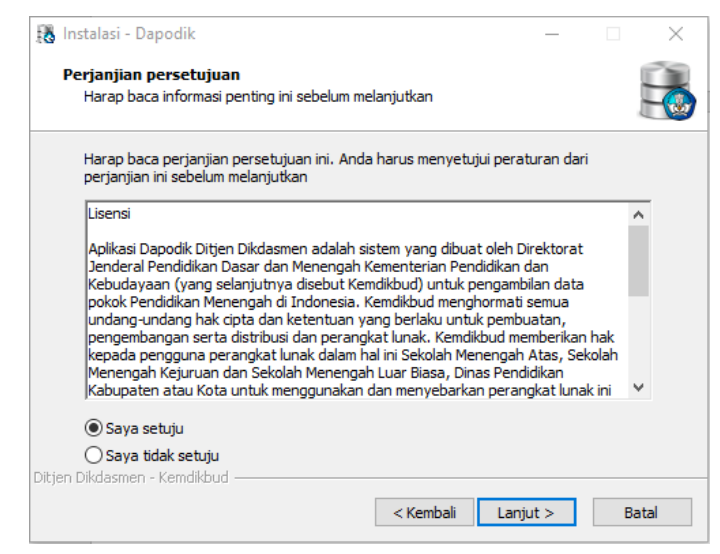

Gambar. Perjanjian persetujuan

 Selanjutnya pada jendela "Pilih lokasi tujuan" dan secara default otomatis akan mengarahkan lokasi instalasi di "C:\Program Files(x86)\Dapodik". Pilih "Lanjut".

| 👪 Instalasi - Dapodik                                                  | _       |           |     | $\times$ |
|------------------------------------------------------------------------|---------|-----------|-----|----------|
| Pilih lokasi tujuan<br>Dimanakah Dapodik akan di pasang?               |         |           |     |          |
| Instalasi akan memasang Dapodik kedalam folder yang dibe               | erikan  | ı         |     |          |
| Untuk melanjutkan, klik Lanjut. Jika anda ingin memilih folder yang la | in, kli | ik Jelaji | ahi |          |
| C:\Program Files (x86)\Dapodik                                         |         | Jelaja    | hi  |          |
|                                                                        |         |           |     |          |
| Di butuhkan ruang bebas sebesar 263.9 MB                               |         |           |     |          |
| Ditjen Dikdasmen - Kemdikbud                                           | ut >    |           | Ba  | tal      |

Gambar. Lokasi tujuan instalasi aplikasi

6) Pilih folder Start Menu. Secara default, sistem akan otomatis mengisi "Dapodik". Pilih "Lanjut".

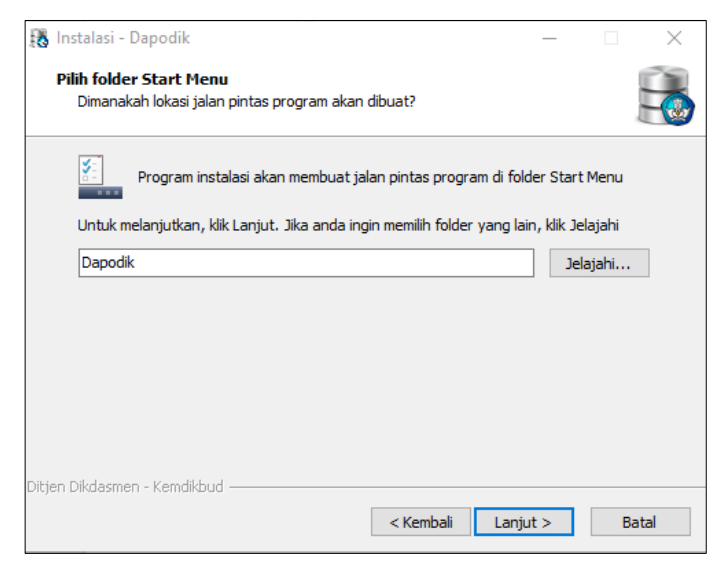

Gambar. Folder Start Menu aplikasi

7) Masuk ke jendela persiapan memasang aplikasi Dapodik, klik "Pasang" untuk memulai proses instalasi aplikasi.

| Siap ur         | ii - Dapodik                               |                             |                    | _                 |         | ×   |
|-----------------|--------------------------------------------|-----------------------------|--------------------|-------------------|---------|-----|
| Insta           | alasi sekarang siap u                      | ntuk memulai pem            | asangan Dapodik (  | di komputer and   | a       |     |
| Klik F<br>ulang | Pasang untuk melanju<br>g atau mengubah pe | utkan pemasanga<br>ngaturan | n, atau klik Kemba | i jika anda ingin | melihat |     |
| Fol             | der Tujuan:<br>C:\Program Files (x8        | 36)\Dapodik                 |                    |                   | 1       |     |
| Fol             | der Start Menu:<br>Dapodik                 |                             |                    |                   |         |     |
|                 |                                            |                             |                    |                   |         |     |
|                 |                                            |                             |                    |                   | >       |     |
| vitjen Dikda:   | smen - Kemdikbud —                         |                             | < Kembali          | Pasang            | Ba      | tal |

Gambar. Jendela persiapan pemasangan aplikasi

8) Proses instalasi aplikasi Dapodik sedang berjalan. Tunggu hingga proses pemasangan ini selesai.

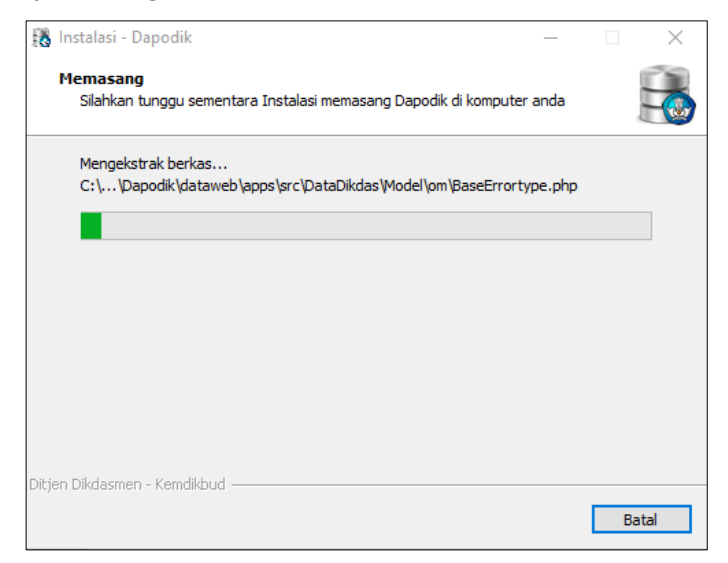

Gambar. Proses pemasangan aplikasi

9) Untuk mengakhiri proses pemasangan aplikasi Dapodik, klik "Selesai".

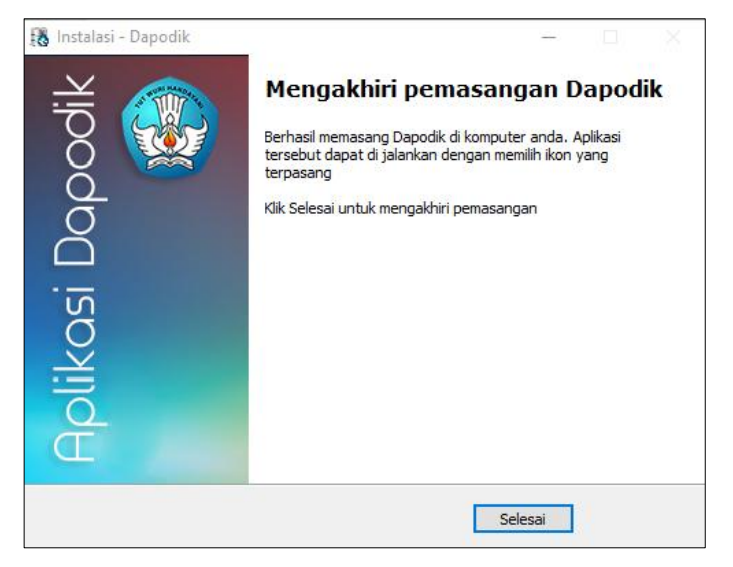

Gambar. Mengakhiri pemasangan aplikasi

10) Setelah proses instalasi maka akan muncul ikon aplikasi Dapodik di halaman desktop. Klik ganda pada ikon untuk membuka aplikasi.

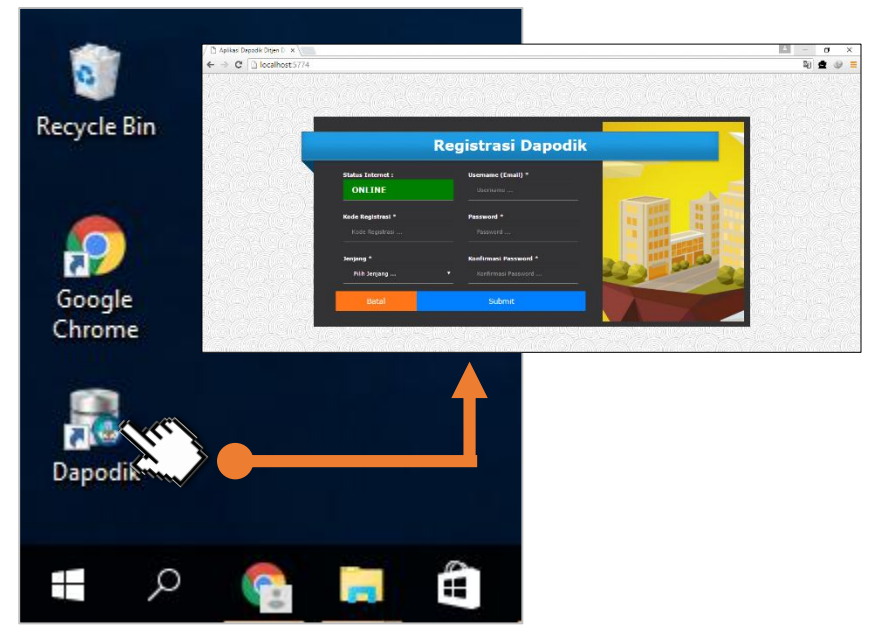

Gambar . Cara membuka aplikasi Dapodik Versi 2017

## **BAB IV PEMBARUAN DAN PERBAIKAN**

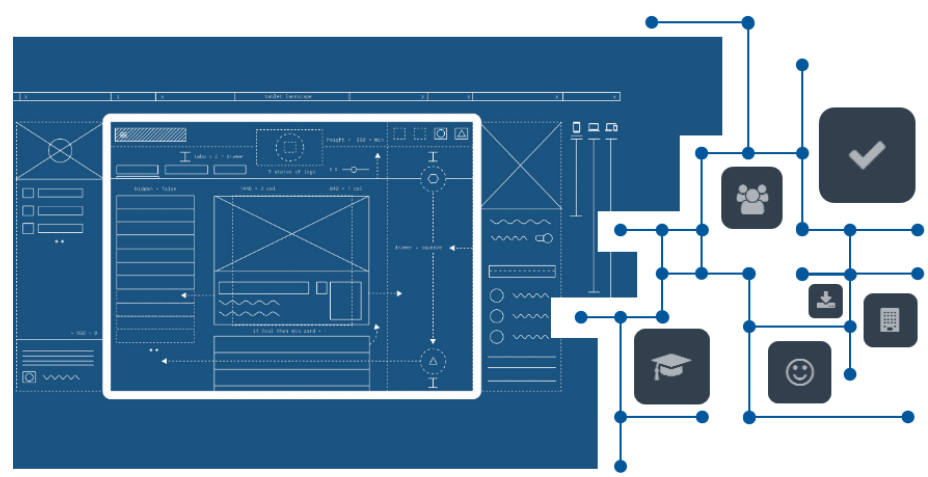

#### 4.1 Daftar Pembaruan dan Perbaikan

Aplikasi Dapodik Versi 2017 merupakan pengembangan dari versi 2016. Dari sisi tampilan dan navigasi masih sama, sehingga diharapkan dapat mudah untuk digunakan. Dari sisi sitem terdapat pembaruan struktur database sesuai dengan kebutuhan pemanfaatan data di tahun ini. Adapun di frontend aplikasi terdapat beberapa Pembaruan dan perbaikan Pada aplikasi versi 2017 yaitu:

- 1. [Pembaruan] Penambahan atribut Terima fisik kartu (KIP) pada entitas Peserta Didik
- 2. [Pembaruan] Penambahan fitur peran Peserta Didik dapat login ke aplikasi Dapodikdasmen
- 3. **[Pembaruan]** Penambahan fitur peran GTK dapat login ke aplikasi Dapodikdasmen
- 4. [Pembaruan] Penambahan kolom baru Sekolah Asal pada registrasi peserta didik

- 5. [Pembaruan] Penambahan JJM yang diakui pada tugas tambahan Pembina Pramuka sebanyak 2 jam
- 6. **[Pembaruan]** Penambahan aturan validasi untuk memperketat kewajaran dan kelengkapan data pada GTK
- 7. [Pembaruan] Penambahan persetujuan oleh Kepala Sekolah pada saat akan melakukan sinkronisasi
- 8. [Pembaruan] Penambahan fitur salin sarana dan buku/alat hanya untuk Prasarana yang telah hapus buku
- [Pembaruan] Penambahan pemicu/trigger untuk mengecek Rwy.Sertifikasi dan Rwy.Pendidikan Formal pada saat penambahan Kompetensi pada rincian GTK
- 10. [Pembaruan] Penambahan unduhan profil detail khusus untuk SMK
- 11. [Pembaruan] Penambahan Menu baru Validasi Pusat yang berguna untuk merangkum semua data yang dianggap bermasalah oleh Pusat
- 12. [Pembaruan] Pemisahan antara Guru dan Tenaga Kependidikan (Tendik)
- 13. [Pembaruan] Penonaktifkan penulisan angka, copy/paste dan klik kanan mouse pada kolom pilihan mata pelajaran di pembelajaran
- 14. [Pembaruan] Penonaktifkan penulisan angka, copy/paste dan klik kanan mouse pada kolom pilihan kurikulum di rombongan belajar
- 15. [Pembaruan] Pengaktifan atribut data Peserta Didik berupa NISN/Nama/Tanggal Lahir/Nama Ibu Kandung pada entitas data Peserta Didik jika status validasi pada VervalPD(PDSPK) dinyatakan invalid (sesuai dengan field yang invalid)
- 16. [Pembaruan] Pengaktifan atribut data GTK berupa NUPTK/Nama/Tanggal Lahir/Nama Ibu Kandung pada entitas data GTK jika status validasi pada Vervalptk (PDSPK) dinyatakan invalid (sesuai dengan field yang invalid)
- 17. **[pembaruan]** Penambahan Referensi Kepercayaan Kepada Tuhan YME dan perubahan label menjadai agama dan kepercayaan.

- 18. **[Perbaikan]** Validasi untuk NIK, NIK Ibu, NIK Ayah, NIK Wali pada entitas data PD dengan menggunakan vtype numberonly
- 19. **[Perbaikan]** Validasi untuk Nama, Nama Ibu Kandung, Nama Ayah, Nama Wali pada entitas data PD dengan menggunakan vtype namaspecialchar
- 20. **[Perbaikan]** Validasi untuk Nama dan Nama Ibu Kandung pada entitas data GTK dengan menggunakan vtype namaspecialchar
- 21. **[Perbaikan]** Perbaikan label Riwayat pekerjaan menjadi Riwayat Karir Guru pada rincian GTK
- 22. [Perbaikan] Perbaikan bugs security pada aplikasi
- 23. [Perbaikan] Perbaikan pada Formulir Sekolah
- 24. [Perbaikan] Perbaikan pada Formulir GTK
- 25. [Perbaikan] Perbaikan pada Formulir Peserta Didik
- 26. [Perbaikan] Perbaikan bugs ketika mengganti foto profil operator sekolah
- 27. [Perbaikan] Perbaikan bugs pada kurikulum SLB

#### 4.2 Deskripsi Pembaruan dan Perbaikan

Berikut adalah deskripsi dari masing-masing pembaruan dan perbaikan. Untuk memudahkan mempelajarinya, pembaruan dan perbaikan telah dikelompokan berdasarkan kelompok datanya.

#### a. Sistem Aplikasi

1) [Pembaruan] Penambahan unduhan profil detail khusus untuk SMK.

Penambahan ini dilakukan khusus untuk jenjang SMK yang mana pada jenjang SMK ada beberapa relasi tambahan berupa kompetensi keahlian yang sekolah jalankan, relasi dunia insdutri antara smk dengan pihak tertentu, unit produksi sekolah, MoU kerjasama dan praktek Industri. Penambahan halaman untuk unit produksi pada SMK terkait, Unit produksi yang dimaksud adalah satuan unit pada sekolah yang bersifat bisnis. Dengan data ini tentu pusat akan mengetahui jumlah unit produksi, dalam bidang apa produksi yang dikelola dan apakah sudah mengoptimalkan produksi sesuai dengan program keahlian yang dilayani.

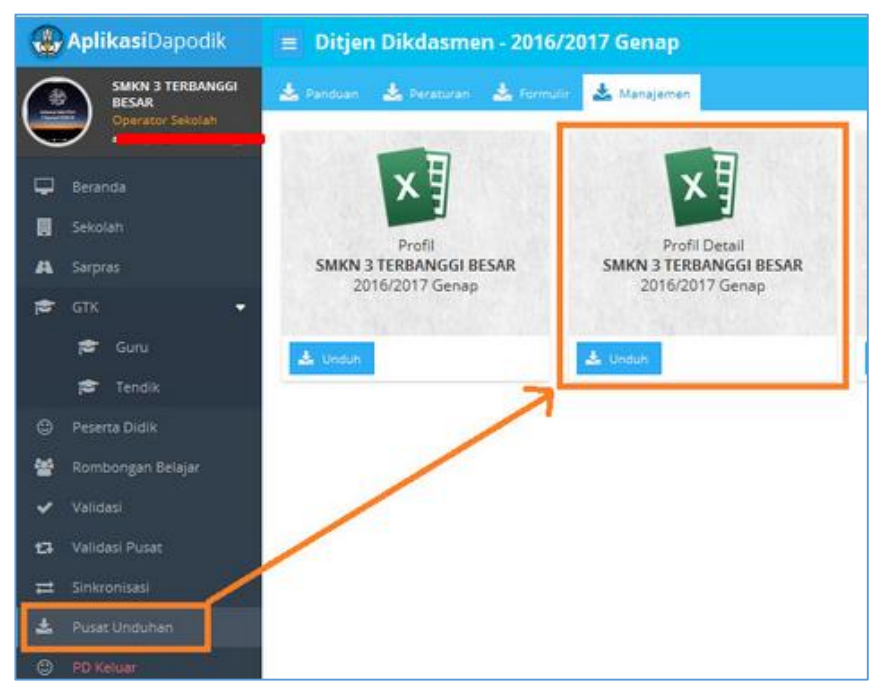

Gambar Menu Pusat Unduhan (Profil Detail – Khusus Jenjang SMK)

| Kom    | petensi Keahli      | ian                             |                                |                  |              |                       |
|--------|---------------------|---------------------------------|--------------------------------|------------------|--------------|-----------------------|
| SMK    | N 3 TERBANGG        | BESAR                           |                                |                  |              |                       |
| Kecam  | atan Kec. Terbanggi | i Besar, Kabupaten Kab. Lampung | Tengah, Provinsi Prop. Lampung |                  |              |                       |
| Tangga | I Unduh: 2017-01-2  | Pengunduh: ari sumiyati (arisum | iyati@smkn3terbanggibesar.sch. | id)              |              |                       |
| No     | Bidang Keahlian     | Program keahlian                | Kompetensi Keahlian            | SK Izin          | Tanggal Izin | Jumlah pendaftar PPDB |
| 1      | Kesehatan           | Pekerjaan Sosial                | Pekerjaan Sosial               |                  |              | 0                     |
| 2      | Pariwisata          | Tata Busana                     | Tata Busana                    |                  | 0            |                       |
| 3      | Teknologi dan Rek   | Teknik Ketenagalistrikan        | Teknik Instalasi Pemanfaata    | n Tenaga Listrik |              | 0                     |
| 4      | Seni Rupa dan Kriy  | Seni Rupa                       | Desain Komunikasi Visual       |                  |              | 0                     |
|        | Teknologi dan Rek   | Teknik Elektronika              | Teknik Audio Video             |                  |              | 0                     |

Gambar. Isian data pada hasil unduhan profil detail – khusus jenjang SMK

#### 2) [Perbaikan] Perbaikan bugs security pada aplikasi.

Dalam rangka pengamanan pada aplikasi, aplikasi Dapodik meningkatkan keamanan aplikasi denan menutup celah yang memungkinkan pengguna untuk mengakses langsung kedalam sistem aplikasi. Adanya keamanan dapat memimalisir adanya data yang dimasukan secara paksa tanpa melalui prosedur standar sistem aplikasi Dapodik. Hal ini merugikan sekolah karena dapat merusak kualitas data dan beroptensi data tidak dapat digunakan saat pemanfaatan data berlangsung.

#### b. Sekolah

3) [Perbaikan] Perbaikan pada Formulir Sekolah (F-SEK).

Perbaikan pada formulir sekolah diantaranya:

- Penambahan Identitas Sekolah : Nama wajib pajak, NPSN dan NPWP.
- Penambahan Form Sanitasi
- Penambahan Form Sekolah aman dan kepanitiaan sekolah aman

#### c. Pengguna

# 4) [Perbaikan] Perbaikan bugs ketika mengganti foto profil operator sekolah

Pada aplikasi sebelumnya, terdapat bugs ketika pengguna melakukan penggantian foto profil pengguna di menu Profil Pengguna dimana pengguna gagal mengunggah gambar yang berukuran kurang dari 2mb. Perbaikan ini sudah terakomodir pada aplikasi dapodik versi 2017.

| 😑 Ditjen Dikdasm                   | en - 2016/2017 Genap |                |                 |
|------------------------------------|----------------------|----------------|-----------------|
| Profil Pengguna                    |                      | Gambar Broßl   |                 |
| Username: *                        |                      |                | 9 Udar gambar   |
| Nama:*                             | ari sumiyati         | 2018           | WRI HAADS State |
| PTK (Bila Operator<br>adalah PTK): | •                    |                |                 |
| WhatsApp:                          |                      |                |                 |
| Skype:                             |                      |                |                 |
| Alamat                             |                      | Gambar Sekolah | 🖋 ubah gambar   |
| No hp:                             |                      |                |                 |
|                                    | 0 Dimaa              |                |                 |
|                                    |                      |                |                 |
|                                    |                      |                |                 |
|                                    |                      |                |                 |

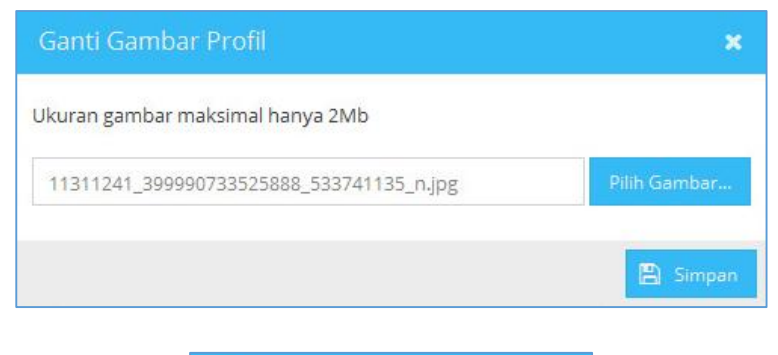

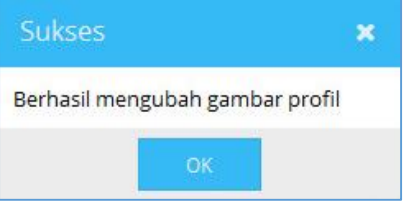

Gambar berhasil mengubah gambar profil pengguna

#### d. Guru dan Tenaga Kependidikan

5) [Pembaruan] Pengaktifan atribut data GTK berupa NUPTK/Nama/Tanggal Lahir/Nama Ibu Kandung pada entitas data GTK jika status validasi pada VervalPTK (PDSPK) dinyatakan invalid (sesuai dengan field yang invalid).

Pengaktifan ini berkaitan dengan data yang ada di dalam rekap validasi pusat, data yang dinyatakan invalid tersebut akan dibuka kuncian datanya sesuai dengan field yang invalid. Baca penjelasan lebih lengkap pada pembaruan bagian validasi pusat.

6) [Pembaruan] Penambahan pemicu/trigger untuk mengecek Rwy.Sertifikasi dan Rwy. Pendidikan pada saat penambahan Kompetensi pada rincian GTK.

Kompetensi guru memiliki tujuan untuk mengetahui kompetensi utama seorang guru. Di sekolah terdapat guru yang mengajar lebih dari satu mata pelajaran. Data ini menunjukkan bidang studi yang menjadi kompetensi utama guru tersebut.

Fitur ini ditambahkan pada saat pengguna menambahkan data kompetensi (bidang SDM) pada tabulasi rincian guru, maka akan dicek secara otomatis dari isian riwayat sertifikasi. Jika data kompetensi belum terisi, dan riwayat sertifikasi sudah terisi, maka aplikasi akan memberikan pilihan untuk menyalin data dari tabulasi riwayat sertifikasi secara otomatis.

| Data Rincian PTK      | : ACHMAD    | BAEHAQI    |                       |
|-----------------------|-------------|------------|-----------------------|
| Kompetensi            | 🍟 Anak      | 🞓 Beasiswa | 🗐 Buku yang Pernah Di |
| 😧 🕴 🕇 Tambah          | 🥜 Ubah      | 🖹 Simpan   | 🗎 Hapus               |
| Bidang Studi          |             |            | Urutan                |
| Pendidikan Jasmani da | n Kesehatan |            | 1                     |

#### Gambar. Isian Kompetensi pada rincian data Guru

| Data Rwy.Sertifikasi         |                 |                         | ×                     |
|------------------------------|-----------------|-------------------------|-----------------------|
| Ditemukan data Rwy.Sertifika | asi berjumlah 1 | . Apakah anda ingin men | iyalin data tersebut? |
|                              | Ya              | Tidak                   |                       |

Gambar. Pemicu/Trigger pengecekean isian rwy.sertifikasi pada tabulasi kompetensi

#### 7) [Pembaruan] Kartu Pegawai, Kartu Istri dan Kartu Suami

| Kartu Pegawai:           |  |
|--------------------------|--|
| Kartu Istri/Kartu Suami: |  |

Gambar. Kartu Pegawai, Kartu Istri/Kartu Suami

Kartu pegawai/Karpeg adalah sebagai kartu identitas Pegawai Negeri Sipil, dalam arti bahwa pemegangnya adalah Pegawai Negeri Sipil. Kartu ini berlaku selama yang bersangkutan menjadi Pegawai Negeri Sipil, atau dengan perkataan lain, apabila yang bersangkutan telah berhenti sebagai Pegawai Negeri Sipil, maka KARPEG dengan sendirinya tidak berlaku lagi. Isian yang dimasukkan ke dalam aplikasi dapodik adalah nomor kartu identitas tersebut. Sedangkan Karis/Karsu adalah kartu identitas isteri/suami Pegawai Negeri Sipil dalam arti bahwa pemegangnya adalah istri/suami sah dari Pegawai Negeri Sipil yang bersangkutan. Kepada setiap isteri Pegawai Negeri Sipil diberikan Kartu Isteri, disingkat KARIS, dan kepada setiap suami Pegawai Negeri Sipil diberikan Kartu Suami, disingkat KARSU. Isian yang dimasukkan ke dalam aplikasi dapodik adalah nomor kartu identitas tersebut.

# 8) [Pembaruan] Pemisahan antara Guru dan Tenaga Kependidikan (Tendik)

Pada aplikasi dapodik versi 2017, terdapat pemisahan menu GTK menjadi dua bagian, yaitu: tabulasi Guru, dan tabulasi Tenaga Kependidikan.

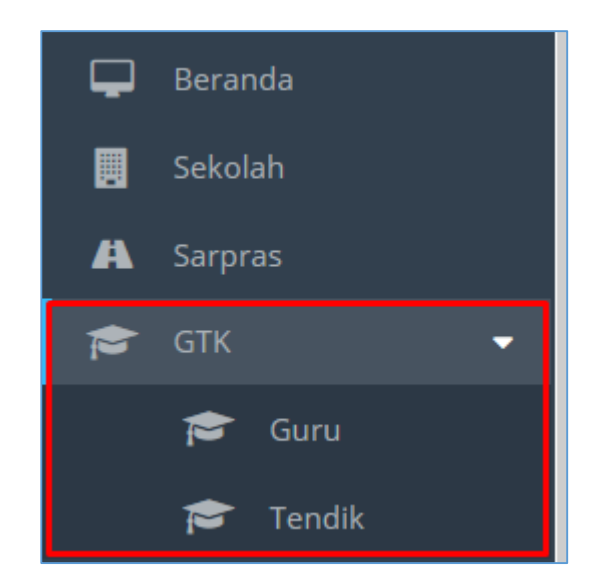

Gambar Pemisahan tabulasi GTK (Guru dan Tenaga Kependidikan)

Pemisahan tabulasi ini dilakukan agar mempermudah pendataan antara guru dan tenaga kependidikan.

# 9) [Perbaikan] Validasi untuk Nama dan Nama Ibu Kandung pada entitas data GTK dengan menggunakan vtype namaspecialchar.

Perbaikan ini dilakukan untuk mengurangi ketidakwajaran data pada identitas GTK khususnya pada entitas Nama GTK dan Nama Ibu Kandung. Sama seperti yang terdapat pada tabel PD, perbaikan pada aplikasi versi 2017 ini menggunakan *sistem regex* untuk filter karakter selain: **A-Z, a-z, ',.-**

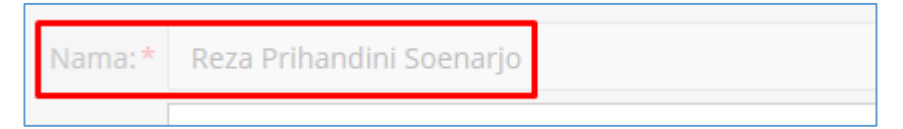

Gambar. Entitas Nama pada tabel GTK hanya bisa diisi dengan variabel huruf dan karakter khusus

#### 10) [Perbaikan] Perbaikan pada Formulir GTK (F-GTK).

Perbaikan pada formulir GTK diantaranya:

- Penambahan isian Nama wajib pajak
- Penambahan isian Karpeg (Kartu Pegawai)
- Penambahan isian Karis (Kartu Istri) / Karsu (Kartu Suami)
- Penambahan isian Penugasan
- Penambahan isian Bidang SDM

|                         | DATA PRIBADI           |  |  |  |  |  |  |  |  |
|-------------------------|------------------------|--|--|--|--|--|--|--|--|
| 9 Alamat Tempat Tinggal | JL.                    |  |  |  |  |  |  |  |  |
| Dusun                   | LINGKUNGAN . RT 1 6 RW |  |  |  |  |  |  |  |  |
| Kelurahan / Desa        | Kode Pos               |  |  |  |  |  |  |  |  |
| Kecamatan               | Kec. Terbanggi Besar   |  |  |  |  |  |  |  |  |
| Kabupaten / Kota        | Kab. Lampung Tengah    |  |  |  |  |  |  |  |  |
| Propinsi                | Prop. Lampung          |  |  |  |  |  |  |  |  |
| 10 Agama                | Islam                  |  |  |  |  |  |  |  |  |
| 11 N P W P              |                        |  |  |  |  |  |  |  |  |
| 12 Nama Wajib Pajak     |                        |  |  |  |  |  |  |  |  |
| 13 Kewarganegaraan      | Indonesia              |  |  |  |  |  |  |  |  |
| 14 Status Kawin         | Kawin                  |  |  |  |  |  |  |  |  |
| 15 Nama Suami / Istri   | SRI.                   |  |  |  |  |  |  |  |  |
| Pekerjaan Suami / Ist   | r Tidak bekerja        |  |  |  |  |  |  |  |  |
| Jika PNS, N I P         |                        |  |  |  |  |  |  |  |  |

Gambar. Salah satu perbaikan isian pada formulir GTK (F-GTK)

#### 11) [Pembaruan] Penambahan fitur peran GTK dapat login ke aplikasi Dapodikdasmen

Penambahan ini dilakukan agar GTK bersangkutan dapat mengecek data masing-masing menggunakan login khusus GTK tersebut. Pada saat GTK berhasil login, maka menu yang tampil pada aplikasi hanya menu Beranda, Guru/Tendik, dan Profil Pengguna seperti pada gambar dibawah.

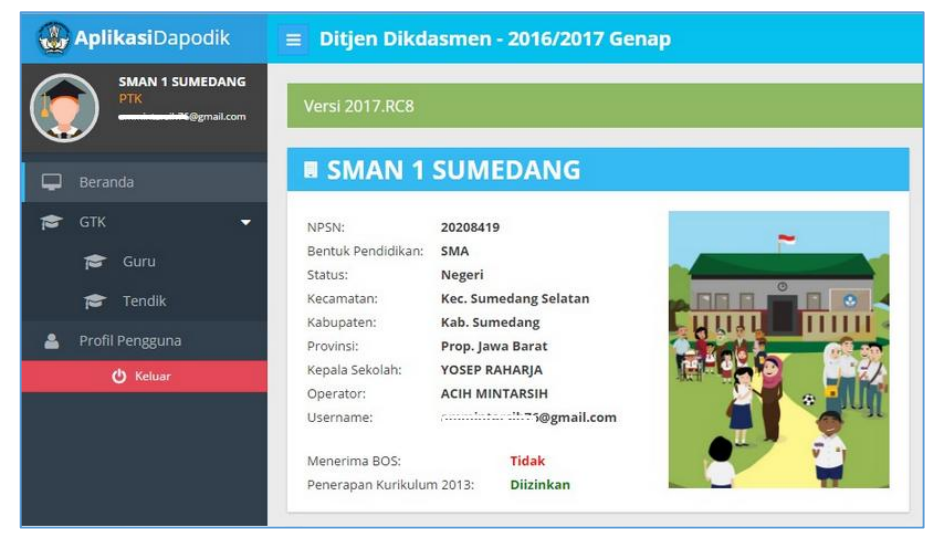

Gambar. Login Sebagai GTK pada Aplikasi Dapodikdasmen

Fitur ini diharapkan bisa membantu pengguna sekolah dalam melakukan pengecekan sebelum melakukan sinkronisasi/pengiriman data ke pusat karena pengecekan tersebut dilakukan oleh GTK yang bersangkutan. Hal ini juga dapat meminimalisir kesalahan data yang terkirim ke pusat.

| AplikasiDapodik   |     | Ditj | jen Dik | dasmen | - 2016 | 2017 Gen     | ар    |          |             |           |                   |                     |
|-------------------|-----|------|---------|--------|--------|--------------|-------|----------|-------------|-----------|-------------------|---------------------|
| SMPN 3 BALUNG     | 0   | +    | Tambah  | 🖋 Ubah | 🖺 Sim  | pan 📋 Hag    | ous 🗸 | Validasi | 💄 Penugasan |           | Cari Guru (Enter) | Baris/Halar 💌       |
| abu50@yahoo.co.id | Vld | Sts  | Nama    |        |        | NIK          |       | JK       | Tmp.Lahir   | Tgl Lahir | Nama Ibu Kandung  | Keahlian Bhs Isyar. |
| Beranda           | 1   | \$   | Abu Has | an     |        | 350910161(0) |       | L        | Lumajang    | 16/11/196 | 4 Sumiyar         | Tidak               |
| 🞓 дтк 👻           |     |      |         |        |        |              |       |          |             |           |                   |                     |
| 🞓 Guru            |     |      |         |        |        |              |       |          |             |           |                   |                     |
| 🞓 Tendik          |     |      |         |        |        |              |       |          |             |           |                   |                     |
| 🐣 Profil Pengguna |     |      |         |        |        |              |       |          |             |           |                   | 1                   |
| 🖒 Keluar          |     |      |         |        |        |              |       |          |             |           |                   |                     |

Gambar. Login GTK

### 12) [Perbaikan] Perbaikan label Riwayat pekerjaan menjadi Riwayat Karir Guru pada rincian GTK dan pengaturan pengisian hanya untuk Guru

Riwayat pekerjaan pada versi 2017 berubah nama menjadi Riwayat Karir Guru. Riwayat Karir Guru memuat data riwayat mengajar dari pertama kali berkarir sebagai guru. Data ini hanya dapat diisi oleh GTK kelompok Guru, menu ini di disable bagi GTK kelompok Tenaga Kependidikan.

| Data Rindan GTK : Wiwin Dwi Wahyuni Rwy.Karir Guru |                     |                      |                  |                   |                          |                            |               |         |  |
|----------------------------------------------------|---------------------|----------------------|------------------|-------------------|--------------------------|----------------------------|---------------|---------|--|
| < 🗊                                                | Karya Tulis 🚺 Kesej | ahteraan 🚺 Tunjangan | 🖪 Tugas Tambahan | Inpassing Non PNS | 🍷 Penghargaan 🔌 Nil      | ai Test 🚺 Rwy.Gaji Berkala | ( Rwy.Karir ( | Guru >  |  |
| Ø                                                  | + Tambah            | Ubah 🔮 Simpan 🍵 H    | lapus Validasi   | Janis DTK         | Lamhaga Dangangkat       | No SK Koria                | Tal SK Koria  | TMT Ko  |  |
| 10                                                 | S1                  | Sekolah              | PNS              | Guru Mapel        | Pemerintah Kabupaten Jem | 821.3/376/313/2009         | 30/11/2009    | 01/12/2 |  |

Gambar Riwayat Karir Guru pada Rincian GTK

#### e. Peserta Didik

#### 13) [Pembaruan] Penambahan atribut Terima fisik kartu (KIP) pada entitas Peserta Didik

Pembaruan ini mengharuskan peserta didik penerima KIP menegaskan kembali bahwa telah menerima KIP dalam bentuk kartu fisik. Data ini digunakan dlam pendataan Program Indonesia PIntar (PIP). Silahkan isikan sesuai dengan kondisi dilapangan. Jika sudah menerima kartu fisik pilih **Ya** dan jika belum menerima kartu fisik pilih **TIdak** 

| Usulan dari sekolah (Layak<br>PIP):       | О Үа                                                                                     | Tidak   |
|-------------------------------------------|------------------------------------------------------------------------------------------|---------|
| Penerima KIP (Kartu Indonesia<br>Pintar): | ⊙ Ya                                                                                     | O Tidak |
| No KIP:                                   | PVV3B4                                                                                   |         |
| Nama tertera di KIP:                      | AGUSTINA DWI DAMAYANTI                                                                   |         |
|                                           | ${\rm C}_{\rm L}^{\rm A}$ Salin jika nama sesuai dengan DAPODIK, isikan manual jika beda |         |
| Terima fisik kartu (KIP):                 | О Ya                                                                                     | 💿 Tidak |
| Alasan Menolak KIP:                       |                                                                                          |         |

Gambar kolom terima kartu fidik KIP pada peserta didik

14) [Pembaruan] Pengaktifan atribut data PD berupa NISN/Nama/Tanggal Lahir/Nama Ibu Kandung pada entitas data Peserta Didik jika status validasi pada VervalPD (PDSPK) dinyatakan invalid (sesuai dengan field yang invalid).

Pengaktifan ini berkaitan dengan data yang ada di dalam rekap validasi pusat, data yang dinyatakan invalid tersebut akan dibuka kuncian datanya sesuai dengan field yang invalid. Baca penjelasan lebih lengkap pada pembaruan nomor 3 diatas.

# 15) [Perbaikan] Validasi untuk NIK, NIK Ibu, NIK Ayah, NIK Wali pada entitas data PD dengan menggunakan vtype numberonly.

Perbaikan ini adalah untuk mengurangi ketidakwajaran data pada entitas PD seperti NIK PD, NIK Ibu, NIK Ayah dan NIK Wali. Sehingga pada aplikasi versi 2017 ini pengguna hanya dapat mengisi entitasentitas diatas dengan variabel angka.

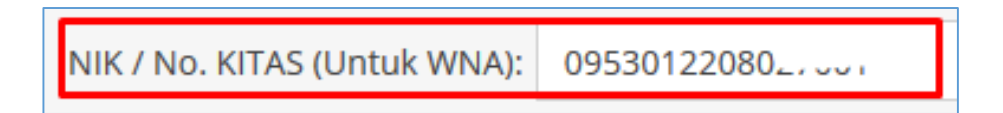

Gambar NIK pada tabel PD hanya bisa diisi dengan variabel angka

16) [Perbaikan] Validasi untuk Nama, Nama Ibu Kandung, Nama Ayah, Nama Wali pada entitas data PD dengan menggunakan vtype namaspecialchar.

Perbaikan ini dilakukan untuk mengurangi ketidakwajaran data pada identitas PD khususnya pada entitas Nama PD, Nama Ibu Kandung, Nama Ayah dan Nama Wali. Perbaikan pada aplikasi versi 2017 ini menggunakan sistem regex untuk filter karakter selain: **A-Z, a-z, ', . –** 

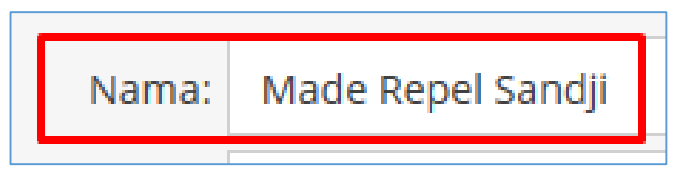

Gambar Nama pada tabel PD hanya bisa diisi dengan variabel huruf dan karakter khusus 17) [Perbaikan] Perbaikan pada Formulir Peserta Didik (F-PD).

- Penambahan isian No KKS
- Penambahan isian Usulan PIP
- Penambahan isian Nama KIP
- Penambahan isian Alasan menolak KIP
- Penambahan isian No reg Akta Lahir
- Penambahan isian NIK Ayah, Ibu, Wali
- Penambahan isian Kesejahteraan

| - | No. KKS                       | 3 |           |              |                                            | *) KKS : Kartu Keluarga Sejahtera |
|---|-------------------------------|---|-----------|--------------|--------------------------------------------|-----------------------------------|
| - | Usulan dari sekolah Layak PIP | : | Ya        | Alasan Layak | Pemegang PKH/KPS/KKS                       | *) PIP : Program Indonesia Pintar |
| _ | Penerima KIP                  | 3 | Tidak     | No. KIP      | 2. 28. 29. 20. 14. 20. 19. 15. 15. 15. 15. | *) KIP : Kartu Indonesia Pintar   |
| - | Nama Tertera di KIP           | : |           |              |                                            |                                   |
| - | Alasan Menolak KIP            | : |           |              |                                            |                                   |
| - | No Registrasi Akta Lahir      | : | 474.1/276 | 1.U/LU/2001  |                                            |                                   |

Gambar. Salah satu perbaikan isian pada formulir peserta didik (F-PD)

# 18) [Pembaruan] Penambahan fitur peran Peserta Didik dapat login ke aplikasi Dapodikdasmen.

Peserta didik kini dapat login dengan menggunakan username dan password yang telah ditentukan di aplikasi. Fitur ini dikembangkan untuk memudahkan petugas pendataan yang ingin melibatkan peserta didik dalam proses pendataan dan verifikasi data peserta didik.

# 19) [Pembaruan] Penambahan kolom baru Sekolah Asal pada registrasi peserta didik.

Penambahan ini dilakukan agar sistem di pusat dapat mendeteksi sekolah asal peserta didik yang bersangkutan. Jika ada peserta didik yang lulus atau mutasi dari sekolah asal, maka pengguna wajib mengisi isian ini.

| Jenis pendaftaran: *                           | Siswa baru                                  | - |
|------------------------------------------------|---------------------------------------------|---|
| Nomor Induk PD / NIS:                          | 8864                                        |   |
| Tanggal masuk sekolah:*                        | 18/07/2016                                  |   |
| Sekolah asal:                                  | SDN Muncul Jaya                             |   |
| Pendaftaran Ujian Nas<br>No Peserta UN SD/MI:* | ional Sekolah Dasar<br>1-16-05-33-581-003-6 |   |

Gambar. Sekolah Asal pada Tabel Registrasi Peserta Didik

#### f. Rombongan Belajar

20) [Pembaruan] Penonaktifkan penulisan angka, copy/paste dan klik kanan mouse pada kolom pilihan mata pelajaran di pembelajaran Pembaruan ini dilakukan untuk menghindari pengetikan secara manual pada pengisian mata pelajaran di tabulasi pembelajaran.

| Tambah F | Tambah Pembelajaran Kelompok 2 - Matpel Wajib (tambahan jam) |                               |   |  |  |  |  |  |
|----------|--------------------------------------------------------------|-------------------------------|---|--|--|--|--|--|
|          | Mata pelajaran:*                                             | 401000000 - Matematika (Umum) | • |  |  |  |  |  |
| Na       | ma mata pelajaran:*                                          | Matematika                    |   |  |  |  |  |  |
|          | Sk mengajar:*                                                | SK/Mengajar/2016              |   |  |  |  |  |  |
|          | PTK:*                                                        | ASHA LATHA MURTY              | - |  |  |  |  |  |
| Ta       | nggal sk mengajar:*                                          | 09/01/2017                    |   |  |  |  |  |  |
| Jam me   | ngajar per minggu:*                                          | 2                             |   |  |  |  |  |  |
|          | Max Jam: 0                                                   |                               |   |  |  |  |  |  |

Gambar penonaktifan penulisan angka, copy/paste dan klik kanan pada isian mata pelajaran

Ketika pengguna menggunakan metode seperti penulisan angka, copy/paste dan klik kanan pada isian mata pelajaran, maka akan tampil peringatan seperti dibawah ini:

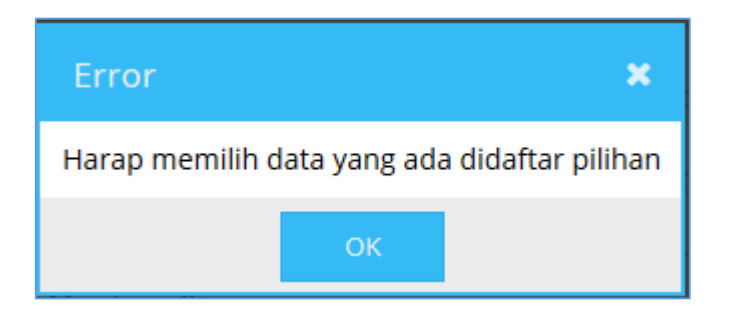

Gambar peringatan error pengisian mata pelajaran

# 21) [Pembaruan] Penonaktifkan penulisan angka, copy/paste dan klik kanan mouse pada kolom pilihan kurikulum di rombongan belajar.

Pembaruan ini dilakukan untuk menghindari pengetikan secara manual pada pengisian kurikulum di tabulasi rombongan belajar.

| < 0 | 🕈 Tambah           | 🖋 Ubah    | 🖺 Simpan | 前 Hapus       | 🗸 Valid | lasi  | O Anggota | Rombel  | 🗐 Pembelajaran | Filter Jeni |
|-----|--------------------|-----------|----------|---------------|---------|-------|-----------|---------|----------------|-------------|
| Vld | Tingkat Pendidikan | Jenis Rom | bel      | Kurikulum     |         | Nama  | Rombel    | Wali/Gu | ru Kelas       | Prasarana   |
| 1   | Kelas 7            | Reguler   |          | Kurikulum SMF | P KTSP  | Kelas | 7A        | TESAR D | ZIKRULLOH      | Kelas 7A    |

Gambar penonaktifan penulisan angka, copy/paste dan klik kanan pada isian kurikulum

Ketika pengguna menggunakan metode seperti penulisan angka, copy/paste dan klik kanan pada isian mata pelajaran, maka akan tampil peringatan seperti dibawah ini:

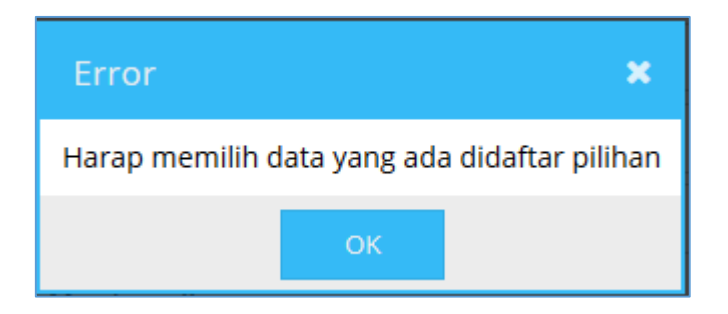

Gambar peringatan error pengisian mata pelajaran

#### 22) [Perbaikan] Perbaikan bugs pada kurikulum SLB

Perbaikan yang dilakukan adalah pada SLB yang tidak diizinkan menggunakan kurikulum 2013 maka Kurikulum Pendidikan Khusus 2013 tidak akan muncul.

#### g. Validasi

23) [Pembaruan] Penambahan Menu baru Validasi Pusat yang berguna untuk merangkum semua data yang dianggap bermasalah oleh Pusat

| 🛞 Aplika         | <b>asi</b> Dapodik |       | Ditjen I    | Dikdasmei      | n - 20 | 16/2 | 017 Genap        |                 |
|------------------|--------------------|-------|-------------|----------------|--------|------|------------------|-----------------|
| 🞓 СТК            | •                  | ^ 💷 v | 'ld Sekolah | 🔁 VId GTK      | 🐣 vi   | d PD | 🐣 Vld Prasarana  | 🐣 Vid Rombei    |
| • 🗢              | Guru               | Ptk   |             |                |        | Sts  | Isian yang Salah | Pesan Kesalahan |
| r 😂 1            | endik              | ASHA  | LATHA MUR   | ΤΥ             |        | 0    | nuptk            | NUPTK Invalid   |
| 🙂 Peserta        | Didik              | CHRI  | STINA AJENG | SEKAR DYANTI   |        | 0    | nuptk            | NUPTK Invalid   |
| 🐏 Rombo          | ngan Belajar       | ARTI  | KUMAR MAH   | ΓΑΝΙ           |        | 0    | nuptk            | NUPTK Invalid   |
|                  | о,<br>,            | MARI  | O ASWIN HIN | IAWAN          |        | 0    | nuptk            | NUPTK Invalid   |
| Valiuasi         |                    | BUDI  | DARMAWAN    |                |        | 0    | nuptk            | NUPTK Invalid   |
| 🔁 Validasi       | Pusat              | MAR   | JLI SIREGAR |                |        | 0    | nuptk            | NUPTK Invalid   |
| <b>≓</b> Sinkron | isasi              | мин   | AMMAD IQBA  | L ARIF SONAND  | A      | 0    | nuptk            | NUPTK Invalid   |
| 📩 🛛 Pusat U      | nduhan             | DWI   | RATNAWATI   |                |        | 0    | nuptk            | NUPTK Invalid   |
| 😳 🛛 PD Kelu      | ar                 | RUDO  | DLPH MASSIE |                |        | 0    | nuptk            | NUPTK Invalid   |
|                  |                    | FAJAF | PRATAMA     |                |        | 0    | nuptk            | NUPTK Invalid   |
| PTK No           | n-Aktif            | PATC  | TA MALVIN A | NDREW SIMANJ   | UNT    | 0    | nuptk            | NUPTK Invalid   |
| 🐣 🛛 Profil Pe    | engguna            | I GUS | TI AYU AGUN | G DWI SEPTIANI |        | 0    | nuptk            | NUPTK Invalid   |
| 🔅 Pengati        | ıran               | MALA  | KIRAN SHAF  | I              |        | 0    | nuptk            | NUPTK Invalid   |
| ڻ<br>ا           | Keluar             | ~     | < Hal       | 1 dari         | 1   >  | > >> | C                |                 |

Gambar menu Validasi Pusat

Pada aplikasi versi 2017 terdapat beberapa penambahan menu pada sidebar, salah satunya adalah menu Validasi Pusat. Menu ini ditambahkan untuk memberikan informasi data-data yang masuk kedalam validasi pusat seperti: NUPTK tidak valid pada tabel GTK, NISN tidak valid pada tabel Peserta Didik, SK Izin Operasional yang belum terisi di tabel Sekolah dan lain-lain.

Seperti pada contoh diatas, pada menu validasi pusat terdapat beberapa data NUPTK Invalid di tabel GTK. Ketentuan yang perlu diketahui oleh pengguna yaitu:

1. Validasi Pusat adalah data yang terdeteksi tidak lengkap dan tidak wajar.

- Data yang masuk kedalam rekap validasi pusat akan memiliki tanda warning (tanda seru berwarna kuning) pada kolom Vld di setiap tabulasi.
- 3. Peringatan tersebut akan membuka kuncian pada isian (field) yang invalid.
- Ketika pengguna sudah memperbaiki data tersebut dan data yang dikirimkan telah memenuhi unsur kewajaran dan kelengkapan data, maka isian (field) yang dimaksud akan kembali terkunci.
- 5. Data yang masuk ke dalam rekap validasi pusat tidak akan mempengaruhi sinkronisasi.

Contoh kasus:

a. NUPTK tidak Valid

|   | <b>■</b> Ditjen Dikdasmen - 2016/2017 Genap |              |       |     |                  |                 |  |  |  |  |  |  |
|---|---------------------------------------------|--------------|-------|-----|------------------|-----------------|--|--|--|--|--|--|
| • | 🛃 Vid Sekolah                               | 🔁 VId GTK    | 🐣 Vld | PD  | 🐣 Vld Prasarana  | 🛛 🐣 Vid Rombel  |  |  |  |  |  |  |
|   | Ptk                                         |              |       | Sts | Isian yang Salah | Pesan Kesalahan |  |  |  |  |  |  |
|   | ASHA LATHA MUR                              | TY           |       | 0   | nuptk            | NUPTK Invalid   |  |  |  |  |  |  |
|   | CHRISTINA AJENG                             | SEKAR DYANTI |       | 0   | nuptk            | NUPTK Invalid   |  |  |  |  |  |  |
|   | ARTI KUMAR MAH                              | TANI         |       | 0   | nuptk            | NUPTK Invalid   |  |  |  |  |  |  |

Gambar. NUPTK Invalid pada tab Vld GTK

|     | 😑 Ditjen Dikdasmen - 2016/2017 Genap |                            |                  |            |             |                  |  |  |  |  |  |
|-----|--------------------------------------|----------------------------|------------------|------------|-------------|------------------|--|--|--|--|--|
| < ( | 3                                    | 🕂 Tambah 🕜 Ubah 🖺          | Simpan 💼 Hapus   | 🗸 Validasi | 🐣 Penugasan | Cari Guru (Enter |  |  |  |  |  |
| Vld | Sts                                  | Nama                       | NIK              | JK         | Tmp.Lahir   | Tgl Lahir        |  |  |  |  |  |
|     | &                                    | ASHA LATHA MURTY           | 31750540         | Р          | Bangalore   | 15/09/1954       |  |  |  |  |  |
|     |                                      | CUDICTINIA AJENIC CEKAD DV | 2471126602970001 | D          | lakarta     | 26/02/1087       |  |  |  |  |  |

Gambar GTK yang masuk ke dalam rekap Validasi Pusat akan ditandai dengan status Vld Tanda Seru Kuning Data yang masuk ke dalam validasi pusat akan ditandai dengan status Vld yang bertanda seru kuning. Dengan adanya status validasi tersebut, maka isian yang bertanda invalid akan terbuka dan bisa diubah/diedit oleh pengguna pada aplikasi dapodik.

| - 🗖 Kepegawaian      |                  |  |  |
|----------------------|------------------|--|--|
| Status kepegawaian:* | GTY/PTY          |  |  |
| NIP:                 |                  |  |  |
| NIY/NIGK:            |                  |  |  |
| NUPTK:               | 1234567890123456 |  |  |
| Jenis PTK: *         | Guru Mapel       |  |  |

Gambar. Data yang masuk Vld bisa diubah/diedit

(kuncian isian terbuka)

Isian yang sudah diubah oleh pengguna akan divalidasi kembali di server pusat dengan melihat kewajaran dan kelengkapan datanya. Ketika data tersebut dinyatakan sudah valid, maka isiannya akan kembali terkunci dan isian pada kolom Vld akan otomatis berubah menjadi centang hijau dan akan hilang dari rekap validasi pusat.

#### b. NISN Salah

| Vid Sekolah 🔁 Vid GTK      | 2 v | 'id PD 🍐 Vid Pr  | asarana 🐣 Vid Romb |
|----------------------------|-----|------------------|--------------------|
| Peserta Didik              | Sts | Isian yang Salah | Pesan Kesalahan    |
| 'ATHOILLAH ROHATUL'ASYIIRY | 0   | nisn             | NISN salah         |

Gambar. NISN Salah pada tab Vld Peserta Didik

Data yang masuk ke dalam validasi pusat akan ditandai dengan status Vld yang bertanda seru kuning. Dengan adanya status validasi tersebut, maka isian yang bertanda invalid akan terbuka dan bisa diubah/diedit oleh pengguna pada aplikasi dapodik.

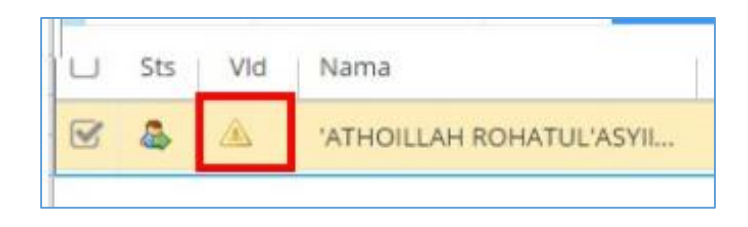

Gambar Data Peserta Didik yang terdeteksi invalid ditandai dengan tanda seru kuning

Isian yang sudah diubah oleh pengguna akan divalidasi kembali di server pusat dengan melihat kewajaran dan kelengkapan datanya. Ketika data tersebut dinyatakan sudah valid, maka isiannya akan kembali terkunci dan isian pada kolom Vld akan otomatis berubah menjadi centang hijau dan akan hilang dari rekap validasi pusat.

- 24) [Pembaruan] Penambahan JJM yang diakui pada tugas tambahan Pembina Pramuka sebanyak 2 jam.
  Pembaruan ini mengakomodir perhitungan tugas tambahan Pembina pramuka setara dengan mengajar 2 jam pelajaran. Perhitungan jam ini mengikuti aturan dari GTK terkait dengan perhitungan jam tugas tambahan.
- **25)** [Pembaruan] Penambahan aturan validasi untuk memperketat kewajaran dan kelengkapan data pada GTK.

Untuk mengingatkan petugas pendataan dan menghasilkan data GTK yang baik, maka validasi pada data GTK diperketat dari segi kewajaran penginputan data dan kelengkapan data yang harus diisi. Terdapat 45 aturan validasi yang baru yang menuju pada kelengkapan data pribadi GTK, data kepegawaian GTK, serta data rinci GTK seperti tugas tambahan, riwayat pendidikan, dan data rinci lainnya.

| Sel  | colah 👫 Sarpras 😳 Peserta Didik 🞓 GTK 👹 Rombongan Belajar 🍠 Pembelajaran                                    |  |  |  |  |  |  |
|------|----------------------------------------------------------------------------------------------------|--|--|--|--|--|--|
| 🖹 Un | Unduh Excel                                                                                                 |  |  |  |  |  |  |
| - 1  | k Keterangan                                                                                                |  |  |  |  |  |  |
| 0    | GTK a/n Sapuwan dengan Jenis PTK (Guru Mapel) wajib mengisikan data Kompetensi minimal 1 record             |  |  |  |  |  |  |
| 0    | Riwayat Karir GTK a/n Sapuwan, wajib diisi minimal satu record                                              |  |  |  |  |  |  |
| 0    | GTK a/n Abu Hasan dengan Jenis PTK (Guru Mapel) wajib mengisikan data Kompetensi minimal 1 record           |  |  |  |  |  |  |
| 0    | Riwayat Karir GTK a/n Abu Hasan, wajib diisi minimal satu record                                            |  |  |  |  |  |  |
| 0    | GTK a/n Sudarji dengan Jenis PTK (Guru Mapel) wajib mengisikan data Kompetensi minimal 1 record             |  |  |  |  |  |  |
| 0    | GTK a/n Hari Gantiyani dengan Jenis PTK (Guru Mapel) wajib mengisikan data Kompetensi minimal 1 record      |  |  |  |  |  |  |
| 0    | GTK a/n Rahmadi Chomsidarto dengan Jenis PTK (Guru Mapel) wajib mengisikan data Kompetensi minimal 1 record |  |  |  |  |  |  |
| 0    | Riwayat Karir GTK a/n Rahmadi Chomsidarto, wajib diisi minimal satu record                                  |  |  |  |  |  |  |
| 0    | GTK a/n Nurul Hamidah dengan Jenis PTK (Guru Mapel) wajib mengisikan data Kompetensi minimal 1 record 🖳     |  |  |  |  |  |  |

Gambar validasi data GTK

#### h. Prasarana

26) [Pembaruan] Penambahan fitur Salin Sarana, Buku & Alat hanya untuk prasarana yang telah hapus buku

| Ξ               | 📄 Ditjen Dikdasmen - 2016/2017 Genap                                                                                  |                 |                 |              |             |           |   |
|-----------------|----------------------------------------------------------------------------------------------------|-----------------|-----------------|--------------|-------------|-----------|---|
| 0               | 🕂 Tambah 🖋 Ubah 🖺 Simpan 🎁 Hapu                                                                                       | us 🗸 🗸 Validasi | 🗮 Input Kondisi | 前 Hapus Buku | Prasarar    | na Aktif  | • |
| Vld             | Jenis Prasarana                                                                                                    | Kepemilikan     | Nama            |              | Panjang (m) | Lebar (m) | ł |
| <b>~</b>        | Kamar Mandi/WC Guru Perempuan                                                                                         | Milik           | WC GURU PERE    | EMPUAN       | 2           | 1         | ^ |
| ×               | Ruang Perpustakaan                                                                                                    | Milik           | PERPUSTAKAAI    | N            | 14          | 10        |   |
| ×               | Ruang Teori/Kelas                                                                                                    | Milik           | RUANG KELAS     | X PS         | 8           | 7         |   |
| ×               | Ruang Teori/Kelas                                                                                                    | Milik           | RUANG KELAS     | х тв         | 8           | 7         |   |
| ۲.              |                                                                                                    |                 |                 |              |             |           | > |
| <del>රු</del> s | 街 Salin Data Periodik 🖉 Salin Sarana & Buku Alat (Hapus Buku) < <   Hal 1 dari 1 > >   C Menampilkan baris 1 - 36 dar |                 |                 |              |             |           |   |

Gambar. Salin Sarana, Buku & Alat (Hapus Buku)

Pada menu ini, pengguna dapat menyalin data sarana, buku dan alat dari prasarana yang telah hapus pembukuan (tidak aktif) ke prasarana aktif. Untuk menggunakan fitur ini, pertama untuk memudahkan dalam memilih data prasana yang telah hapus buku, lakukan filterisasi dan pilih prasarana yang telah hapus buku seperti pada gambar dibawah ini.

| 📰 Input Kondisi | 📋 Hapus Buku |    | Prasarana telah Hapus 🗉 💌  |
|-----------------|--------------|----|----------------------------|
| Nama            |              | Pa | Prasarana Aktif            |
| PERPUSTAKAAN    |              | 14 | Prasarana telah Hapus Buku |
|                 |              |    | Semua                      |
|                 |              |    |                            |

Gambar. Filter Prasarana

Setelah itu, pilih satu prasana yang telah hapus pembukuan lalu klik tombol Salin Sarana & Buku Alat (Hapus Buku).

| =   | 📃 Ditjen Dikdasmen - 2016/2017 Genap                   |                                    |                 |              |               |                 |                        |
|-----|--------------------------------------------------------|------------------------------------|-----------------|--------------|---------------|-----------------|------------------------|
| 0   | 🕂 Tambah 🖋 Ubah 🖺 Simpan 🇯 Hapu                        | s 🗸 Validasi                       | 🗮 Input Kondisi | 📋 Hapus Buku | Prasarana tel | lah Hapus E 🛛 🔻 |                        |
| Vld | Jenis Prasarana                                        | Kepemilikan                        | Nama            | Pa           | injang (m)    | Lebar (m)       | Keterangan             |
| 1   | Ruang Perpustakaan                                     | Milik                              | PERPUSTAKAAN    | 14           |               | 10              |                        |
|     | 1                                                      |                                    |                 |              |               |                 |                        |
|     |                                                        |                                    |                 |              |               |                 |                        |
|     |                                                        |                                    |                 |              |               |                 |                        |
|     |                                                        |                                    |                 |              |               |                 | ,                      |
| ළු  | Salin Data Periodik Salin Sarana & Buku Alat (Hapus Bu | <sup>ku)</sup> 2 <sup>≪ &lt;</sup> | Hal 1 dari      | 1   > >>     | 0             | Menampill       | kan baris 1 - 1 dari 1 |
|     |                                                        |                                    | V               |              |               |                 |                        |

Gambar. Memilih Prasarana Hapus Buku

Setelah itu pilih prasarana aktif dari tampilan daftar yang muncul, lalu klik tombol simpan dan tutup.

| Pilih Prasaran   | а            | ×                |
|------------------|--------------|------------------|
| Prasarana Aktif: | Perpustakaan | -                |
|                  |              | B Save and Tutup |

Gambar. Memilih Prasarana Aktif

Untuk melakukan pengecekan jumlah data yang terproses lihat tampilan seperti gambar dibawah.

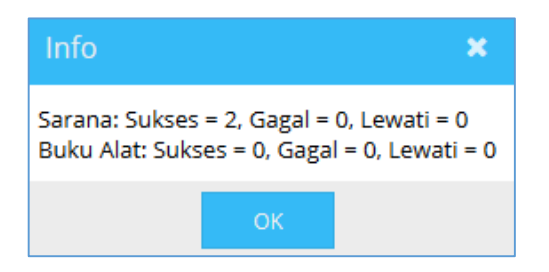

Gambar. Informasi Salin Data Sarana, Buku & Alat

Dengan demikian proses menyalin data sarana, buku & alat selesai. Cek kembali data yang terproses di dalam tabel sarana, buku dan alat.

| Data | Data Pelengkap : Perpustakaan 🌓 Sarana 🍠 Buku & Alat |                    |                       |          |                           |              |
|------|------------------------------------------------------|--------------------|-----------------------|----------|---------------------------|--------------|
| < (  | 🕽 🕂 Tambah 🖋 Ubah                                    | 🖺 Simpan 🛍 Hapus 🗸 | Validasi 🛍 Hapus Buku | Së 📏     |                           |              |
| Vld  | Jenis Sarana                                         | Kepemilika         | an Spesifikasi        |          | Jumlah:* 2                |              |
| 4    | Kursi Guru                                           | Milik              |                       |          | Status kelaikan: * 💿 Laik | O Tidak Laik |
| ×    | Meja Guru                                            | Milik              |                       | •        |                           |              |
|      |                                                      |                    |                       |          |                           |              |
| <    |                                                      |                    | _                     | >        |                           |              |
| «    | < Hal 1 dari 1                                       | > > 3              | Menampilkan baris 1 - | 2 dari 2 |                           | 3 🖺 Simpan   |

Gambar. Tabel Sarana, Buku & Alat.

#### i. Pengiriman Data

27) [Pembaruan] Penambahan persetujuan oleh Kepala Sekolah pada saat akan melakukan sinkronisasi

Untuk kepentingan kebenaran dan integritas data, sekolah diminta untuk menyetujui pernyataan bahwa data yang dikirimkan adalah benar dan tanpa rekayasa. Maka sebelum melakukan sinkronisasi akan muncuk persetujuan dari kepala sekolah sebagai berikut :

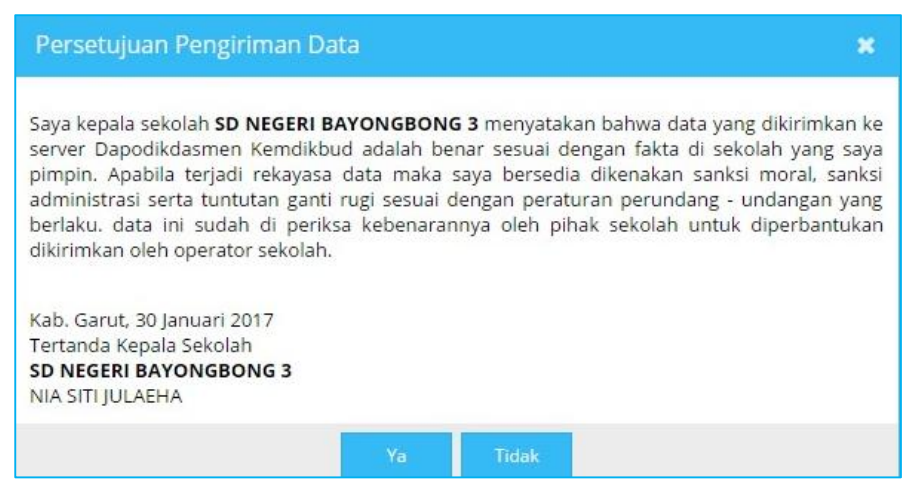

Gambar persetujuan pengiriman data

Dengan disetujuinya persetujuan diatas maka Kepala sekolah bertanggung Jawab penuh atas data yang diperbantukan dikirim oleh petugas pendataan di sekolah.

#### j. Referensi

28) [pembaruan] Penambahan Referensi Kepercayaan Kepada Tuhan YME dan perbahan label menjadi agama dan kepercayaan.

| Edit Peserta Didik : ADELA (                   | AHAYA PRAMUKTI                                       |
|------------------------------------------------|------------------------------------------------------|
| Tempat lahir:                                  | SURAKARTA                                            |
| Tanggal lahir:*                                | 23/04/2000                                           |
| No Registrasi Akta Lahir:                      |                                                      |
| Agama & Kepercayaan:*                          | Islam                                                |
| Kewarganegaraan: *                             | Islam                                                |
| Berkebutuhan khusus:<br>Alamat jalan: *<br>RT: | Kristen<br>Katholik<br>Hindu<br>Budha<br>Kong Hu Chu |
| Data Rincian PD : ADELA CA                     | Kepercayaan kpd Tuhan YME<br>lainnya                 |

Gambar penambahan referensi Kepercayaan Kepada Tuhan YME

Penambahan referensi ini disesuaikan dengan dikeluarkannya Permendikbud No. 27 tahun 2016 tentang Layanan Pendidikan Kepercayaan Terhadap Tuhan YME pada Satuan Pendidikan. Di dalam peraturan tersebut, diatur tentang layanan pendidikan kepercayaan terhadap Tuhan Yang Maha Esa yang diberikan kepada perserta didik penghayat kepercayaan.

Panduan Penggunaan Aplikasi Dapodik Versi 2017

## **BAB V PENUTUP**

Buku panduan penggunaan Aplikasi Dapodik Versi 2017 ini disusun untuk memberikan deskripsi terkait informasi umum aplikasi, panduan teknis instalasi, serta deskripsi dari perbaikan dan pembaruan aplikasi telah dijelaskan. Semoga buku panduan ini dapat membantu petugas pendataan baik yang masih baru dan sudah berpengalaman untuk mensukseskan pendataan di tahun pelajaran 2016/2017.

Untuk informasi yang belum tertera dalam panduan aplikasi ini, sekolah dapat menghubungi Sekretariat Direktorat Jenderal Pendidikan Dasar dan Menengah melalui email Dapodik berikut **dapo.dikdasmen@kemdikbud.go.id** 

Dengan menggunakan Aplikasi Dapodik Versi 2017, mari kita sukseskan pendataan tahun pelajaran 2016/2017!